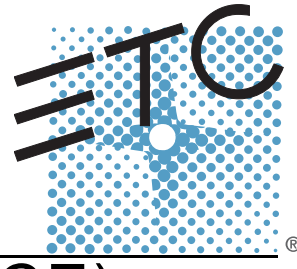

# Net3 Gateway Configuration Editor (GCE) User Manual

Version 1.0

Copyright © 2008. Electronic Theatre Controls, Inc. All Rights reserved. Product information and specifications subject to change. Part Number: **4265M1200-1.0.0** Rev A Released: August 2008

ETC permits the reproduction of materials in this manual only for non-commercial purposes. All other rights are reserved by ETC.

ETC intends this document, whether printed or electronic, to be provided in its entirety.

# Table of Contents

|            | Welcome to GCE!                    | 1        |
|------------|------------------------------------|----------|
|            | Why did ETC make GCE?              | 1        |
|            | What is Net3?                      | 1        |
|            | How would you use GCE?             | 1        |
|            | Additional Help from ETC           | 2        |
| Section 1: | Computer Minimum Requirements      | 3        |
| Section 2: | Software Installation              | 3        |
|            | Your Computer's Network Settings   | 5        |
|            | Three Network Addresses Options    | 5        |
|            | Setting Your Network Settings      | 6        |
|            | GCE Network Selection              | 7        |
|            | Network Services Tab               | 7        |
|            | Address Service                    | 8        |
|            |                                    | 8        |
|            |                                    | 8        |
|            | Advanced Options                   | öö       |
|            |                                    |          |
| Section 3: |                                    | 9        |
|            | File Menu                          | 9        |
|            | New                                | 9        |
|            | Open                               | 9        |
|            |                                    | 9        |
|            |                                    | 9        |
|            | Save As                            | 9        |
|            |                                    | 10       |
|            | Show Log File                      | 10       |
|            | Fxit                               |          |
|            |                                    | 10       |
|            | Insert New Device (Ctrl+I).        | 10       |
|            | Delete Entry (Crtl+D)              | 11       |
|            | Edit Device Patch                  | 11       |
|            | Edit Device Configuration (CrtI+E) | 11       |
|            | View Menu.                         | 11       |
|            | Show/Hide Configured Devices       | 11       |
|            | Show/Hide Online Devices           | 11       |
|            |                                    |          |
|            |                                    | 11       |
|            | Refresh                            | 11<br>۱۹ |
|            | Set Network Device Mode            | 11<br>10 |
|            |                                    | 12       |

|            | Reboot Devices                                      | 12 |
|------------|-----------------------------------------------------|----|
|            | Network Menu                                        | 12 |
|            | Configure Network and Services                      | 12 |
|            | Help Menu                                           | 12 |
|            | Help Topics                                         | 12 |
|            | Legend                                              | 13 |
|            | About GCE                                           | 13 |
|            | Preferences                                         | 14 |
|            | Copy Device Name                                    | 14 |
|            | Copy Device IP Addresses                            | 14 |
|            | Auto Connect Devices                                | 14 |
|            | Show File Merge Duplicate Detection Dialog          | 15 |
|            | GCE Log Settings.                                   | 15 |
|            | When updating device, do not show this dialog again | 15 |
| Section 4: | Main Display Tabs                                   | 16 |
|            | All Gateways                                        | 16 |
|            | Status                                              | 16 |
|            | DMX Gateways                                        | 17 |
|            | Status                                              | 17 |
|            | Name                                                | 17 |
|            | Type (of Device)                                    | 17 |
|            | IP Address                                          | 17 |
|            | IP Mode                                             | 17 |
|            | Port1 Mode                                          | 17 |
|            | Port1 Universe                                      | 17 |
|            | Port2 Mode                                          | 17 |
|            | Port2 Universe                                      | 17 |
|            | Port3 Mode                                          | 18 |
|            | Port3 Universe                                      | 18 |
|            | Port4 Mode                                          | 18 |
|            | Port4 Universe                                      | 18 |
|            | Show Control Gateways                               | 18 |
|            | Status                                              | 18 |
|            | Name                                                | 18 |
|            | Type (of Device)                                    | 18 |
|            | IP Address                                          | 18 |
|            | IP Mode                                             | 18 |
|            | SMPTE ID                                            | 19 |
|            | MIDI Rx ID                                          | 19 |
|            | MIDI Tx ID                                          | 19 |
|            | Status                                              | 19 |
|            | Name                                                | 19 |
|            | Type (of Device)                                    | 19 |
|            | IP Address                                          | 19 |
|            | IP Mode                                             | 19 |
|            | Analog ID                                           |    |
|            | Relay ID                                            | 20 |
|            | ,                                                   | -  |

|                        | Serial ID                                | 20 |
|------------------------|------------------------------------------|----|
|                        | Configured & Online Devices Tables       | 20 |
|                        | Configured Devices Table                 |    |
|                        | Online Devices Table                     |    |
|                        | Dragging & Dropping                      |    |
|                        | The Bottom Counters & Controls           |    |
|                        | Gateway Counters                         |    |
|                        | Show Configured Devices                  |    |
|                        | Show Online Devices                      |    |
|                        | Discover Devices                         |    |
|                        | Total Number of Devices Connected        | 23 |
|                        | Right-Click Menus                        | 23 |
|                        | Merge Dialog                             |    |
|                        | Set Device Network Mode Dialog           |    |
|                        | Switch to ACN (Net3)                     | 25 |
|                        | Switch to Net2                           |    |
|                        | Update Software                          | 25 |
| Section 5 <sup>.</sup> | Configuring DMX Gateways                 | 26 |
|                        | DMX Gatoway Identity Tab                 | 26 |
|                        | Software Version (Display only)          |    |
|                        |                                          | 26 |
|                        |                                          |    |
|                        |                                          |    |
|                        | Identify Gateway/Flash Backlight         |    |
|                        |                                          |    |
|                        | Reboot Device                            |    |
|                        | Reset to Defaults                        | 27 |
|                        | Reset Dynamic IP (Renew DHCP Lease)      | 27 |
|                        | DMX Gateway DMX Tab                      |    |
|                        | Name (Display only)                      |    |
|                        | IP Address (Display only)                |    |
|                        | DMX Ports                                |    |
|                        | ACN Universe Number                      |    |
|                        | DMX Port Mode                            |    |
|                        | DMX Port Output Rate                     |    |
|                        | Streaming ACN Properties                 |    |
|                        | Advanced Input Patch (AIP)               |    |
|                        | Hold Last Look Time (sec) (Display Only) |    |
|                        | RDM Enable (Display Only)                | 30 |
|                        | Data Loss Behavior                       | 31 |
|                        | RDM Properties                           | 32 |
|                        | DMX Gateway AIP Tab                      |    |
|                        | Advanced Input Patch (AIP)               |    |
|                        | Name (Display only)                      |    |
|                        | IP Address (Display only)                |    |
|                        | Copy From Port                           | 34 |
|                        | One-to-One Patch                         |    |

|            | Range Patch                         | 34       |
|------------|-------------------------------------|----------|
|            | Clear Patch                         | 34       |
|            | DMX Gateway About Tab               | 35       |
|            | Name (Display only)                 | 35       |
|            | IP Address (Display only)           | 35       |
|            | Hardware Version                    | 35       |
|            | Application Version.                | 35       |
|            | Model Name                          | 35       |
|            | Manufacturer                        | 36       |
|            | Default Name                        | 36       |
|            | TFTP Filename                       | 36       |
|            | Port Type                           | 36       |
|            | CID                                 | 36       |
|            | DCID                                | 36       |
| Section 6: | Configuring Show Control Gateways   | 37       |
|            | Show Control Gateway Identity Tab   | 38       |
|            | Software Version (Display only)     | 38       |
|            | Name                                | 38       |
|            | Network Addresses                   | 38       |
|            | TFTP Server Network Address         | 39       |
|            | Backlight On/Backlight Off          | 39       |
|            | Update Software                     | 39       |
|            | Reboot Device                       | 39       |
|            | Reset Dynamic IP (Renew DHCP Lease) | 39       |
|            | Show Control Gateway MIDI/SMPTE Tab | 40       |
|            | Name (Display only)                 | 40       |
|            | IP Address (Display only)           | 40       |
|            | SMPTE ID                            | 40       |
|            | MIDI Rx ID                          | 40       |
|            | MIDI Tx ID                          | 41       |
|            | Show Control Gateway About Tab      | 41       |
|            | Name (Display only)                 | 42       |
|            | IP Address (Display only).          | 42       |
|            | Serial Number.                      | 42       |
|            | Hardware Version.                   |          |
|            | Application Version                 | 42       |
|            | Model Name                          | 42       |
|            | Manufacturer                        | 42       |
|            | MIDI Time Fields                    |          |
|            | SMPTE Time Fields                   |          |
|            | CID                                 |          |
|            | DCID.                               | 42       |
| Section 7: | Configuring I/O Gateways.           | 43       |
|            | I/O Gateway Identity Tab            | 11       |
|            | Software Version (Display only)     | 44<br>ЛЛ |
|            |                                     |          |
|            | INCINC                              |          |

|            | Network Addresses                                   | 44  |
|------------|-----------------------------------------------------|-----|
|            | TFTP Server Network Address.                        | 45  |
|            | Backlight On/Backlight Off                          | 45  |
|            | Test Relays                                         | 45  |
|            | Update Software                                     | 46  |
|            | Reboot Device                                       | 46  |
|            | Reset Dynamic IP (Renew DHCP Lease)                 | 46  |
|            | I/O Gateway Analog Tab                              | 46  |
|            | Name (Display only)                                 | 46  |
|            | IP Address (Display only)                           | 46  |
|            | Analog Group ID                                     | 47  |
|            | Analog Input Mode                                   | 47  |
|            | Analog Addresses                                    | 47  |
|            | I/O Gateway Relay Tab                               | 48  |
|            | Name (Display only)                                 | 48  |
|            | IP Address (Display only)                           | 48  |
|            | Relay ID                                            | 48  |
|            | Relay Addresses                                     | 48  |
|            | I/O Gateway Serial Tab                              | 49  |
|            | Name (Display only)                                 | 49  |
|            | IP Address (Display only)                           | 49  |
|            | Serial Port Group ID                                | 49  |
|            | Serial Port Address                                 | 49  |
|            | Serial Properties                                   | 49  |
|            | I/O Gateway About Tab                               | 50  |
|            | IP Address (Display only)                           | 51  |
|            | Serial Number                                       | 51  |
|            | Hardware Version                                    | 51  |
|            | Application Version                                 | 51  |
|            | Model Name                                          | 51  |
|            | Manufacturer                                        | 51  |
|            | Analog Inputs                                       | 51  |
|            | CID                                                 | 51  |
|            | DCID                                                | 51  |
| Section 8: | How To Topics                                       | .51 |
|            | Convert Gateways From ETCNet2 Mode to Net3/ACN Mode | 51  |
|            | Update Gateway Software                             | 53  |
|            | Make sure you have a TFTP server running            | 53  |
|            | Save Your Configuration                             | 55  |
|            | Load Your Configuration                             | 57  |
| Section 0: | Things To Po Awars Of                               | E٥  |
| Section 9. | TIMIYS TO DE AWAIE UI                               | 29  |

Congratulations on your use of the Net3 Gateway Configuration Editor (GCE) from ETC.

This software offers a great range of features including sortable table views of all your gateways, individual tabs for different types of gateways, as well as storage of your configuration on your computer's hard drive. GCE is perfect for configuring your Net3 devices (DMX, Show Control and I/O Gateways) in any venue, remotely over a standard Ethernet network.

# Why did ETC make GCE?

Net3 Gateway Configuration Editor (GCE) was made to configure Net3 gateways (DMX, Show Control, & IO) in the same way that NCE (Network Configuration Editor) was made to configure ETCNet2 devices.

While NCE & GCE share many of the same characteristics, and in some cases even some of the same devices (Net3 DMX Gateways but in different software modes), they use a different set of protocols to get the communication done.

GCE uses Net3, while NCE used ETCNet2. Ooooo, one number higher you say... well, yes. And more.

Read on to learn more about Net3.

# What is Net3?

Net3 is a protocol suite based on the ESTA established industry open standard ACN (Architecture for Control Networks).

In essence, Net3 is ACN. It is ETC's implementation, so it will play just fine on an ACN system. However, the Net3 part is where we've added the extra bits that people have come to expect from ETC above and beyond baseline interoperability.

Additionally, labeling something as Net3 does not mean it's exclusive to ETC. It just means that it conforms to the guidelines we've laid down for our equipment. For a device or piece of software to carry the Net3 name means that it will function "better together" with other Net3 gear.

# How would you use GCE?

There are a couple primary uses for GCE.

- To view your gateway's online status and current configuration.
- To configure your gateways.
- To store/retrieve that configuration information on/from your computer.
- To update your gateway's software.

There are several other combinations of those premises, but those are some of the main functions.

If you are having difficulties, your most convenient resources are the references given in this documentation. To search more widely, try the ETC Web site at <u>www.etcconnect.com</u>. You can ask other users for advice on the ETC Community Forums at <u>www.etcconnect.com/community</u>.

If none of these resources is sufficient, contact **ETC Technical Services** directly at one of the offices identified below. Emergency service is available from all ETC offices outside of normal business hours.

When calling for help, please have the following information handy:

- Console model and serial number (located on back panel)
- Dimmer manufacturer and installation type
- Network equipment (ETC gateways, network switches, etc.)
- Other components in your system (Unison®, other consoles, etc.)

# Americas

Electronic Theatre Controls Inc. Technical Services Department 3031 Pleasant View Road Middleton, WI 53562 800-775-4382 (USA, toll-free) +1-608 831-4116 service@etcconnect.com

# Asia

Electronic Theatre Controls Asia, Ltd. Technical Services Department Room 1801, 18/F Tower 1, Phase 1 Enterprise Square 9 Sheung Yuet Road Kowloon Bay, Kowloon, Hong Kong +852 2799 1220 service@etcasia.com

# **United Kingdom**

Electronic Theatre Controls Ltd. Technical Services Department 26-28 Victoria Industrial Estate Victoria Road, London W3 6UU England +44 (0)20 8896 1000 service@etceurope.com

# Germany

Electronic Theatre Controls GmbH Technical Services Department Ohmstrasse 3 83607 Holzkirchen, Germany +49 (80 24) 47 00-0 techserv-hoki@etcconnect.com These minimum requirements are for a personal computer running Net3 Gateway Configuration Editor (GCE).

- 1GHz or better compatible processor
- 512MB RAM
- Screen resolution of 1024x768 or greater
- Windows XP Professional (Vista is not currently supported meaning it has not been tested. In limited use, it seems to run fine.)

# Section 2: Software Installation

This installer installs the GCE application, Net3 Services (Address Service-DHCP, Update Service-TFTP, Time Service-SNTP) as well as the software for the various gateways that GCE supports (Net3 DMX Four Port Gateway, Net3 DMX Two Port Gateway, Net3 Show Control Gateway, Net3 I/O Gateway)

Installation is quite simple, start by double-clicking the installer application.

Then follow the onscreen instructions on the installer. Below are the screens and the actions you will need to take.

| GCE_Net3Svc - InstallShiel | d Wizard                                                                                                    | × |
|----------------------------|----------------------------------------------------------------------------------------------------|---|
| GCE_Net3Svc - InstallShiel | d Wizard<br>Welcome to the InstallShield Wizard for the ETC Gateway Configuration Editor &<br>Net3 Services v1.0.0.1.0.14<br>This wizard will install ETC Gateway Configuration Editor & Net3 Services on your computer. |   |
| Lucite II (196-11)         |                                                                                                    |   |
| Installismeid              |                                                                                                    |   |

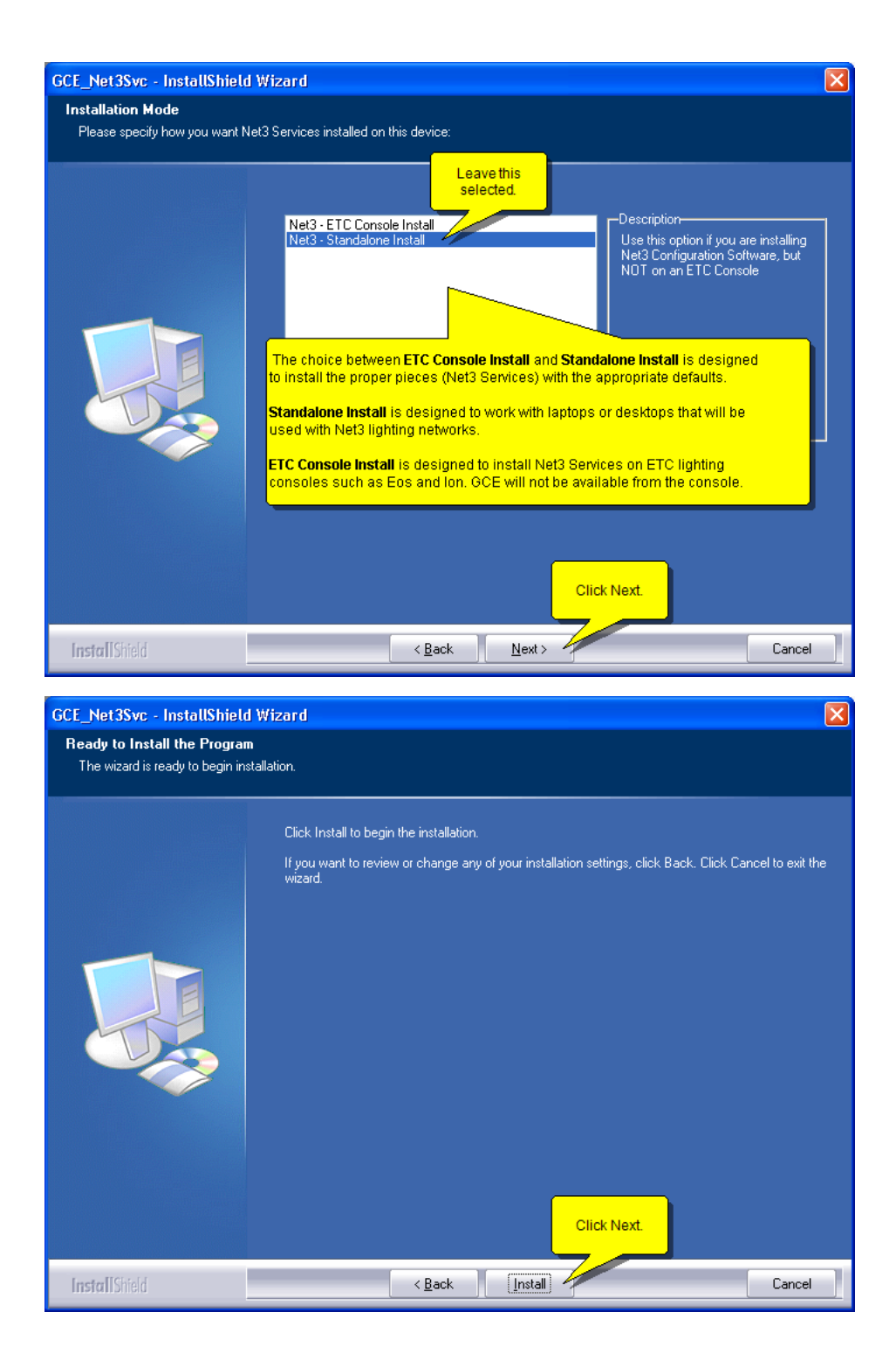

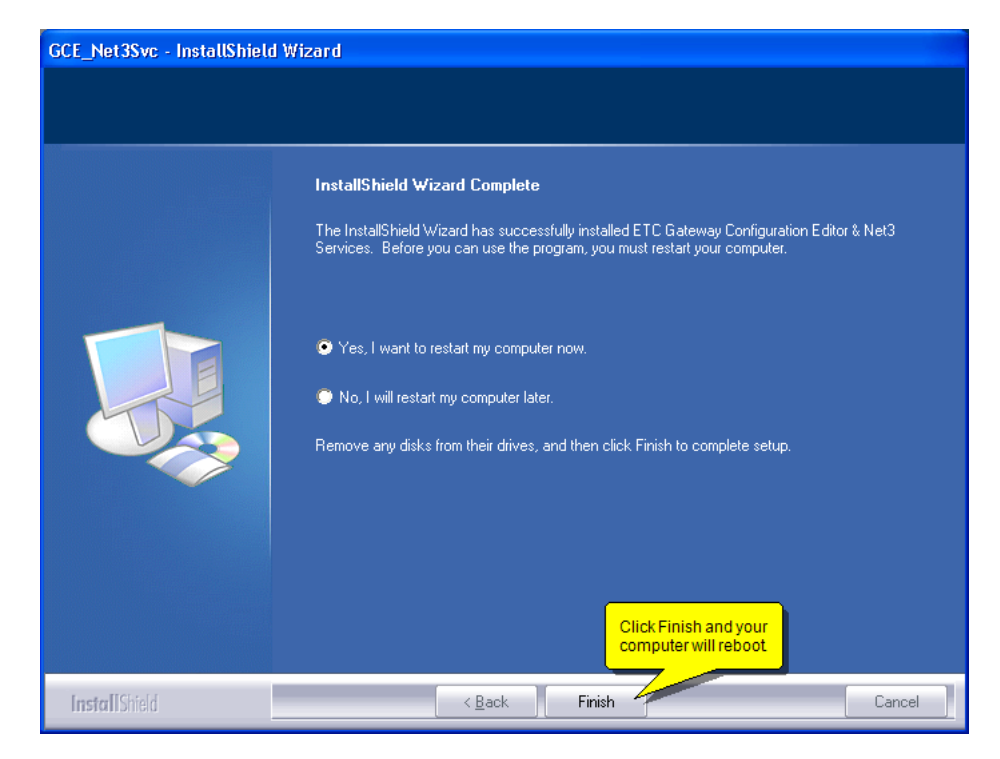

# Your Computer's Network Settings

This section will explain how to configure the network setting for the computer that you will connect to your lighting network and use to run GCE.

## **Three Network Addresses Options**

There are three network address options that can be used on a Net3 network.

- Static IP address
- Dynamic IP address (using a DHCP server)
- Automatic private IP address (Link-local IP address) Not currently supported by all Net3 devices.

Static IP address is what you want if you are going to edit all of your device's IP addresses manually.

**Dynamic IP address** is what you want if you just want a DHCP server to handle IP addressing for you (recommended). This system scales very well from small to large networks.

Automatic private IP address is what you want (once it's supported) if you just want the devices to sort out their own IP addresses on the network. This system works well for small and medium sized networks.

# Setting Your Network Settings

The following settings should allow you to go between a Net3 lighting network and your standard home or office network if you need to. Additionally, if there is a DHCP server running on your lighting network, it will automatically use that address service as well.

| nternet Protocol (TCP/IP) Pro                                                                                   | Use this tab to set your                                                    |
|----------------------------------------------------------------------------------------------------|-----------------------------------------------------------------------------|
| General Alternate Configuration                                                                                 | Ingitiang network setangs                                                   |
| You can get IP settings assigned aut<br>this capability. Otherwise, you need to<br>the appropriate IP settings. | omatically if your network supports<br>o ask your network administrator for |
| Obtain an IP address automatic                                                                                  | ally                                                                        |
| OUse the following IP address: —                                                                                |                                                                             |
| IP address:                                                                                                    | · · · · ·                                                                   |
| Subnet mask:                                                                                                    |                                                                             |
| Default gateway:                                                                                                |                                                                             |
| <ul> <li>Obtain DNS server address auto</li> </ul>                                                              | omatically                                                                  |
| OUse the following DNS server a                                                                                 | ddresses:                                                                   |
| Preferred DNS server:                                                                                           |                                                                             |
| Alternate DNS server:                                                                                           |                                                                             |
|                                                                                                    | Advanced                                                                    |
|                                                                                                    | OK Cancel                                                                   |

Select User configured to set up your lighting network IP address information.

| Internet Protocol (TCP/IP) Proper                                                              | ties ?X                                                                                                    |
|------------------------------------------------------------------------------------------------|----------------------------------------------------------------------------------------------------|
| General Alternate Configuration<br>If this computer is used on more than or<br>settings below. | This is a choice between Automatic Private IP<br>address (Link-Local) or specifying a static IP<br>yourself, Link-Local addressing is not<br>currently supported by Net3 devices. |
| O Automatic private IP address                                                                 | Enter a static IP address.                                                                                                    |
| User configured                                                                                | ETC default for a single<br>computer is 10.101.1.101                                                                                                    |
| IP address:                                                                                    | Enter a Subnot Mask                                                                                                    |
| Subnet mask:                                                                                   | Eller a Sublet Mask.<br>ETC's default is                                                                                                    |
| Default gateway:                                                                               |                                                                                                    |
| Preferred DNS server:<br>Alternate DNS server:                                                 | Enter a Gateway IP<br>address. ETC defaultfor<br>a non-routed network is<br>using the IP address.                                                                                 |
| Preferred WINS server:                                                                         |                                                                                                    |
| Alternate WINS server:                                                                         |                                                                                                    |
|                                                                                                | OK Cancel                                                                                                    |

When you run GCE for the first time, it will most likely ask you to choose a network interface (NIC). If it does not, it means that it detected only one network interface and has selected that one automatically.

It will see bluetooth and firewire interfaces as options along with a standard Ethernet interface and ask you to select one.

You can come back and select a different interface at any time.

| Wetwork Configuration                                                                                                    | ? 🗙 |
|----------------------------------------------------------------------------------------------------|-----|
| GCE Network Selection V Network Services V Network Information                                                                                                    |     |
| Selected Primary Network Interface:<br>None selected port has not yet been<br>selected for GCE.                                                                                                    |     |
| Select Primary Network Interface:                                                                                                    |     |
| 0:       0.0.0.0 Bluetooth Device (Personal Area Network) (00:16:CB:12:D7:B2)         0:       0.0.0.0 Bluetooth Device (Personal Area Network) (00:16:CB:12:D7:B2)         1:       0.0.0.0 Atheros AR5006X Wireless Network Adapter - Packet Scheduler Miniport (00:16:CB:B9:21:3)         2:       10.0.1.16 Marvell Yukon 88E8053 PCT-E Gigabit Ethernet Controller - Packet Scheduler Miniport         Advanced Network Selection >>       Your actual information will vary (possibly widely). |     |
| OK Cancel                                                                                                    |     |

# **Network Services Tab**

The network services tab is where you control the individual network services.

- Address Service (DHCP)
- Update Service (TFTP)
- Time Service (SNTP)
- Discovery Service (SLP)

A red "X" indicates the service is not currently running.

A green "checkmark" indicates the service is currently running.

When "Return services to previous state upon exit" is checked, it means that it will put each service back to the state it was before GCE was started. This also means that you will need to restart each service each time you start GCE.

When it is unchecked, the services will remain in whatever state you have configured them after GCE is stopped. This can cause problems (and is why this is not the default) if you leave the Address Service (DHCP) running and you connect this computer back to a company or home network. It will begin giving out IP addresses to other computers on your

network and could cause communication between computers to be disrupted.

| Network Configuration                                                                     | × |
|-------------------------------------------------------------------------------------------|---|
| GCE Network Selection V Network Services V Network Information                            | 1 |
| Learn Network Devices<br>Address Service (DHCP) X Control of the service found @ 10.0.1.1 |   |
| Update Service (TFTP) X Start Update Service not running                                  |   |
| Time Service (SNTP) X Start Time Service not running                                      |   |
| Discovery Service (SLP) 🗸 Stop The Discovery service is running on this machine           |   |
| Advanced Options                                                                          |   |
| ✓ Return services to previous state upon exit                                             |   |
|                                                                                           | 1 |
| OK Cancel                                                                                 |   |
|                                                                                           |   |

# **Address Service**

You should start this service (DHCP) if you want the other devices (consoles, gateways and other computers) to get their IP addresses from this computer.

The status of the service is given to the right of the "Start" button.

It will tell you if there is already a DHCP server running on the network somewhere. If there is, you should not start it on your computer. It is possible to run multiple DHCP servers on the same network, but that is an advanced configuration and not covered in this document.

Prior to starting your Address Service, you should click on the "Learn Network Services" button to learn the IP addresses of any devices already on the network. It will ask every device for its current IP address and put them in a list so it does not give out that IP address again to any other device.

You can not learn the network devices once the Address Service is running.

## **Update Service**

You should start this service (TFTP) if you intend to send software to any of the Net3 gateways or even to update software on older ETCNet2 nodes.

If you don't have this service running when you tell the gateways to update software, the gateways will sit and wait until a TFTP server sends them software. It will look as the gateways just disappeared.

The status of the service is given to the right of the "Start" button.

## **Time Service**

You should start this service (SNTP) if you want this computer to receive or send time information over the network. Whether it sends or receives time is determined by the TIme Options tab in Advanced OptionsAdvanced Options (see below).

#### **Discovery Service**

The Discovery Service (SLP) is started by default when GCE is launched. GCE uses the discovery service to find the gateways on the network and to begin to communicate with

them.

You should leave this service running when using GCE.

There may be particular circumstances in troubleshooting that might require you to stop and restart this service.

## Advanced Options

Clicking on the Advanced Options button opens another dialog box exposing the details of the various services and allows for further configuration.

Most lighting networks will not require editing these settings. More information is available via the online help in GCE.

# Section 3: Main Menu

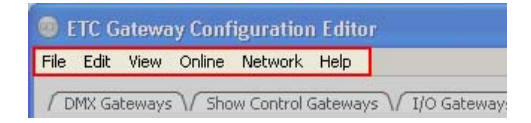

# File Menu

Contains all options listed below.

#### New

This clears the configuration and starts a new one.

#### Open

Opens a standard "Open file..." dialog to load a previously saved configuration file.

#### Merge

This function will merge/add a previously saved configuration file to the currently loaded configuration (shown in the Configured Devices window).

If a duplicate is found while reading the configuration file, you are prompted to keep the existing entry (discarding the merging entry), overwrite the existing entry with the one being merged, or to keep the existing entry while also making a copy of the merging entry.

By default, a dialog opens to ask how you want to resolve any duplicate configurations. This can be disabled in Preferences. Once disabled, it will automatically do what your last choice was. The default is to "Keep the current entry".

See "Merge Dialog"

### Save

This will save your currently loaded device configuration to your hard drive.

#### Save As...

This will save your currently loaded device configuration to your hard drive with the option to change the file name and the location.

# Preferences

Please see the Preferences topic.

# Unprotect IP Addresses...

| 🐵 Enable Network Add | ress Editing | ?×    |
|----------------------|--------------|-------|
| Enter Password:      |              |       |
| I                    |              |       |
| Change Password      | ОК Са        | ancel |

The direct editing of IP addresses is password protected. It should be a rare occasion that you would need to edit any of the static IP address information of gateways, but if you do the password is "net3".

You can also change the password from that dialog box.

#### Show Log File

|        | Gateway Configuration Editor Log                                                |        |             |                     |             | <b>?</b> × |  |
|--------|---------------------------------------------------------------------------------|--------|-------------|---------------------|-------------|------------|--|
| L      | .og File Size: 1 lines                                                          |        |             |                     |             |            |  |
|        | $-\Delta$                                                                       | Source | Туре        | Time                | Message     |            |  |
|        | 1                                                                               | GCE    | Information | 2008/05/18 22:28:39 | GCE Started |            |  |
|        |                                                                                 |        |             |                     | ·           | _          |  |
|        |                                                                                 |        |             |                     |             |            |  |
|        |                                                                                 |        |             |                     |             |            |  |
|        |                                                                                 |        |             |                     |             |            |  |
|        |                                                                                 |        |             |                     |             |            |  |
|        |                                                                                 |        |             |                     |             |            |  |
|        |                                                                                 |        |             |                     |             |            |  |
|        |                                                                                 |        |             |                     |             |            |  |
|        |                                                                                 |        |             |                     |             |            |  |
| A<br>A | Note that sorting will take longer when there<br>are more entries in the table. |        |             |                     |             |            |  |
|        |                                                                                 |        |             |                     | Clear       |            |  |
|        |                                                                                 |        |             |                     |             |            |  |

# Exit

Exits GCE and depending on the setting in the Network Services Tab, stops all of the Net3 services that were started by GCE (by default) and exits the application.

# Edit Menu

# Insert New Device (Ctrl+I)

This menu item and its keyboard shortcut creates a new gateway of your choice in the Configured Devices table. The available types of gateways will vary depending on the gateway tab that is currently selected. If you are viewing DMX gateways, only the Two Port and the Four Port DMX gateways will be available as choices. The same goes for both the Show Control and the I/O Gateways. All gateways are available to be created when in the All Gateways tab.

# Delete Entry (CrtI+D)

This menu item and its keyboard shortcut deletes the selected gateway from either the Configured Devices table or the Online Devices table. If you delete a gateway from the Online devices table and you want to see it again, use the Refresh (Ctrl+R) command found in the Online menu.

#### Edit Device Patch

This brings up a screen to edit the Advanced Input Patch (AIP) of the selected gateway.

# Edit Device Configuration (CrtI+E)

This menu option along with its keyboard shortcut (CrtI+E), double-clicking in the Status column, or right-clicking on any column of an entry will open a multi-tabbed dialog where you can view and edit any of the gateways properties.

See the individual gateway sections for additional details.

# View Menu

## Show/Hide Configured Devices

Selecting Show Device Configuration Table brings up the table showing the list of devices in the current configuration. If the Online Table is not visible on the main window, the Configuration Table takes up the entire window. If the Online Table is visible, the main window is divided equally among both visible tables. The menu item has a check mark when the table is visible, and no check mark when it is not visible.

#### Show/Hide Online Devices

Selecting Show Online Devices Table brings up the table showing the list of devices discovered online. If the Configuration Table is not visible on the main window, the Online Devices Table takes up the entire window. If the Configuration Table is visible, the main window is divided equally among both visible tables. The menu item has a check mark when the table is visible and no check mark when it is not visible.

# Online Menu

# Apply Configuration to Network

Selecting Apply Configuration to Network causes GCE to send the current configuration in the **Configured Devices** table to the matching online gateways in the **Online Devices** table.

#### Refresh

Selecting Refresh makes GCE update information about the Online Devices.

If one or more rows are selected, GCE queries the corresponding gateways for their current property settings. If no devices are selected, then you are asked if you wish to Refresh All Devices.

If you confirm Refresh All Devices, the online table is rebuilt from the Discovery Service (SLP) and all properties of discovered devices are updated.

#### Set Network Device Mode

Selecting Set Device Network Mode displays a dialog allowing you to set the network mode (Net2 or Net3) of the gateways found on the network.

See "Set Device Network Mode Dialog"

# **Update Device Software**

Selecting Upgrade Device Software tells the selected devices to get new software.

If no devices are selected, you are asked if you want to upgrade all devices.

If you confirm this action, all devices in the online table are sent a message telling them to get new software.

See "Update Gateway Software"

#### **Reboot Devices**

Selecting Reboot Devices sends a soft reset command to the selected devices.

If no devices are selected, you are asked if you want to reboot all devices.

If you confirm, a message will be sent to all devices on the network telling them to execute a software reset.

# Network Menu

# **Configure Network and Services**

Selecting Configure Network and Services reads the current state of the services available and will display the 3-tabbed Network Configuration dialog. Here you may select the primary and secondary NICs, start / stop and configure services and view their NIC settings.

See "GCE Network Selection" on page 7.

See "Network Services Tab" on page 7.

# Help Menu

# **Help Topics**

Launches this online help system your default web browser.

# Legend

Displays all of the icons used in GCE and their meaning.

| ) Icor | n / Color Legend  | ? 🛛                                                                                       | ] |
|--------|-------------------|-------------------------------------------------------------------------------------------|---|
|        |                   |                                                                                           |   |
|        | Туре              | Description                                                                               |   |
| >      | Status Icon       | In the Online table, this device is online and is connected.                              |   |
| -/-    | Status Icon       | In the Online table, this device is offline.                                              |   |
| 17     | Status Icon       | In the Online table, this device is online but the property list is not yet up-to-date.   |   |
| >      | Status Icon       | In the Config table, this device is bound to a device that is online.                     |   |
| x      | Status Icon       | In the Config table, this device is bound to a device that is offline.                    |   |
|        | No Status Icon    | In the Config table, this device is not bound to a device in the Online table.            |   |
| I      | Status Icon       | In the Config table, this device is bound to an online device but some properties differ. |   |
| -?-    | Status Icon       | Could not connect to device. Your router may be interfering.                              |   |
| 0      | IP Protect Status | IP Addresses are protected (not editable).                                                |   |
| ∩      | IP Protect Status | IP Addresses are unprotected (editable).                                                  |   |
| 0      | Service Status    | Net3 Service is unavailable (not installed?).                                             |   |
| x      | Service Status    | Net3 Service is stopped.                                                                  |   |
| ~      | Service Status    | Net3 Service is running.                                                                  |   |
|        | Table Row         | This color indicates a Bound device.                                                      |   |
|        | Table Row         | This color indicates an Unbound device.                                                   |   |
|        |                   | OK                                                                                        |   |

# About GCE

Provides detailed version and component information as well as contact information for ETC.

The preferences dialog is accessed via GCE's File menu

Settings made here persist after quitting GCE and will remain in effect for the next time you run GCE.

| Preferences                                                   |                                                                              |                                                                     | ? 🗙 |
|---------------------------------------------------------------|------------------------------------------------------------------------------|---------------------------------------------------------------------|-----|
| When updating an Onli                                         | ne device with a Config tab                                                  | ole entry:                                                          |     |
| 🔽 Copy Device Nam                                             | e                                                                            |                                                                     |     |
| Copy Device IP A                                              | ddresses                                                                     |                                                                     |     |
| (IP address & typ                                             | be, subnet mask and defau                                                    | lt IP gateway)                                                      |     |
| <ul><li>Auto connect dev</li><li>Show file merge of</li></ul> | vices<br>duplicate detection dialog                                          |                                                                     |     |
| Verbosity: 1                                                  | GCE Log Settings<br>Severity<br>F Error<br>Warning<br>Info<br>Unknown<br>All | Category<br>C Debug<br>Security<br>Library<br>System<br>Application |     |
|                                                               |                                                                              |                                                                     |     |
| J When updating d                                             | evices, do not show this di-                                                 | alog again.                                                         |     |
|                                                               |                                                                              | ancel                                                               |     |

# **Copy Device Name**

Turned ON by default.

When this is turned on (checked), you will copy and overwrite any existing name when copying a config table entry onto an online device.

When this is turned off (unchecked), you will not copy the name while copying the rest of the config table entry settings onto an online device.

These options are useful either way depending on what you want to do. If you are just trying to use a single device entry to copy settings onto different devices, it is useful to copy the rest of the settings without changing all of the device's name to the same one. Likewise, if you want to just copy a single configuration to a device and want to be sure that the name changes with the settings, then leave it in the default (on) setting.

#### **Copy Device IP Addresses**

Turned OFF by default.

When this is turned off (unchecked), you will not copy the IP address information (IP address, Subnet mask & Gateway IP) while copying the rest of the config table entry settings onto an online device.

When this is turned on (checked), you will copy and overwrite any existing IP address information (IP address, Subnet mask & Gateway IP) when copying a config table entry onto an online device.

# **Auto Connect Devices**

Turned ON by default.

GCE has the ability to separately discover a device and connect to it (getting all of its properties & settings).

When Auto Connect is turned on, as soon as GCE discovers a device, it will connect to it automatically and get all of its relevant information. This is the way you would normally expect it to work and it works well for smaller systems.

It is useful to turn it off in large systems (100+ devices) to reduce the traffic and response time of GCE. In this mode, GCE will discover all of the devices and only connect to the ones you want to configure (by selecting the device in the online devices table and clicking on the Connect button that appears when Auto Connect is turned off).

# Show File Merge Duplicate Detection Dialog

Turned ON by default.

This enables a dialog to pop up and ask how you want to handle a duplicate device entry. You are given options to keep either entry. When this is turned off and a duplicate is detected, the new device entry (to be merged) replaces the existing device entry.

# **GCE Log Settings**

Do not changes these unless directed to do so by ETC Technical Support personnel.

## When updating device, do not show this dialog again

Turned OFF by default.

|   |                  |                                                |                                                  | Configured Devi                                                                                                    | ces                           |      |
|---|------------------|------------------------------------------------|--------------------------------------------------|----------------------------------------------------------------------------------------------------|-------------------------------|------|
| S | Status           | Name 📈                                         | Туре                                             | IP Address                                                                                                    | IP Mode                       |      |
|   |                  |                                                |                                                  |                                                                                                    |                               |      |
|   |                  |                                                |                                                  | Online Device:                                                                                                    |                               | <br> |
| - |                  |                                                |                                                  | and the second second s |                               |      |
|   | Status           | Name 💎                                         | Туре                                             | IP Address                                                                                                    | IP Mode                       |      |
| 1 | Status           | Name V                                         | Type<br>DMX 4-Port Gateway                       | IP Address<br>10.0.1.17                                                                                                    | IP Mode<br>Dynamic            |      |
| 1 | Status<br>><br>> | Name<br>ETCNet3GW4P007314<br>ETCNet3GW4P00651b | Type<br>DMX 4-Port Gateway<br>DMX 4-Port Gateway | IP Address<br>10.0.1.17<br>10.0.1.18                                                                                                    | IP Mode<br>Dynamic<br>Dynamic |      |
| 1 | Status<br>><br>> | Name<br>ETCNet3GW4P007314<br>ETCNet3GW4P00651b | Type<br>DMX 4-Port Gateway<br>DMX 4-Port Gateway | IP Address<br>10.0.1.17<br>10.0.1.18                                                                                                    | IP Mode<br>Dynamic<br>Dynamic |      |

# **All Gateways**

Displays only common properties from each gateway type.

#### Status

Displays the current status of a given gateway. The icons will vary from the Configured Table to the Online Table. Below are the icons used for the different status messages in the tables.

These icons can be found in the Help>Legend in the Legend.

## <u>Name</u>

Is the name given to the device. It can be set by the user to help tell the difference between the different gateways and their intended uses (as defined by the user).

Net3 DMX Gateways default to a unique name made up of the manufacturer (ETC), the gateway type (Net3GW4P) and the last half of its MAC address (00651b).An example is: ETCNet3GW4P00651b

#### Type (of Device)

Displays the type of gateway that it is. Examples are: DMX 4-Port Gateway, DMX 2-Port Gateway, Show Control Gateway and I/O Gateway. Other types may be added in the future.

#### IP Address

Displays the IP address of the gateway.

#### IP Mode

Displays whether the IP address has been assigned dynamically (for example via DHCP address server) or has manually been given a static IP address.

Displays only the properties for Gateways

# Status

Displays the current status of a given gateway. The icons will vary from the Configured Table to the Online Table. Below are the icons used for the different status messages in the tables.

These icons can be found in the Help>Legend in the Legend.

#### Name

Is the name given to the device. It can be set by the user to help tell the difference between the different gateways and their intended uses (as defined by the user).

Net3 DMX Gateways default to a unique name made up of the manufacturer (ETC), the gateway type (Net3GW4P) and the last half of its MAC address (00651b).An example is: ETCNet3GW4P00651b

## Type (of Device)

Displays the type of gateway that it is. Examples are: DMX 4-Port Gateway, DMX 2-Port Gateway, Show Control Gateway and I/O Gateway. Other types may be added in the future.

# **IP** Address

Displays the IP address of the gateway.

# IP Mode

Displays whether the IP address has been assigned dynamically (for example via DHCP address server) or has manually been given a static IP address.

# Port1 Mode

Displays the mode of the first DMX port (left to right looking at the rear of a Four-Port Gateway).

Available modes are:

Disabled - No DMX is received or transmitted.

>Input<- DMX is able to be received by this port.

**<Output>**- DMX is transmitted by this port.

# Port1 Universe

Displays the Universe number the DMX port will either receive or transmit on the network. The range is from 1 to 65279.

## Port2 Mode

Displays the mode of the second DMX port (left to right looking at the rear of the unit). Available modes are:

Disabled - No DMX is received or transmitted.

>Input<- DMX is able to be received by this port.

**<Output>**- DMX is transmitted by this port.

## Port2 Universe

Displays the Universe number the DMX port will either receive or transmit on.

The range is from 1 to 65279.

## Port3 Mode

Displays the mode of the third DMX port (left to right looking at the rear of the unit). Available modes are:

Disabled - No DMX is received or transmitted.

>Input<- DMX is able to be received by this port.

**<Output>-** DMX is transmitted by this port.

# Port3 Universe

Displays the mumber the DMX port will either receive or transmit on.

The range is from 1 to 65279.

# Port4 Mode

Displays the mode of the fourth DMX port (left to right looking at the rear of the unit).

Available modes are:

Disabled - No DMX is received or transmitted.

>Input<- DMX is able to be received by this port.

**<Output>**- DMX is transmitted by this port.

# **Port4 Universe**

Displays the Universe number the DMX port will either receive or transmit on. The range is from 1 to 65279.

# Show Control Gateways

# Status

Displays the current status of a given gateway. The icons will vary from the Configured Table to the Online Table. Below are the icons used for the different status messages in the tables.

These icons can be found in the Help>Legend in the Legend.

## Name

Is the name given to the device. It can be set by the user to help tell the difference between the different gateways and their intended uses (as defined by the user).

Net3 DMX Gateways default to a unique name made up of the manufacturer (ETC), the gateway type (Net3GW4P) and the last half of its MAC address (00651b).An example is: ETCNet3GW4P00651b

# Type (of Device)

Displays the type of gateway that it is. Examples are: DMX 4-Port Gateway, DMX 2-Port Gateway, Show Control Gateway and I/O Gateway. Other types may be added in the future.

# **IP Address**

Displays the IP address of the gateway.

## IP Mode

Displays whether the IP address has been assigned dynamically (for example via DHCP

address server) or has manually been given a static IP address.

#### SMPTE ID

A SMPTE port on a gateway only acts as an input port converting SMPTE signal into an ACN stream.

SMPTE ID displays the ID that the SMPTE received via the SMPTE port is tagged with for transmission via ACN over Ethernet to a console or similar device to receive. That receiving device must also be set to the same SMPTE ID as the SMPTE port you want to receive SMPTE from.

The range is from 0 to 32.

#### MIDI Rx ID

The MIDI Rx port on a gateway acts as an input port converting MIDI signal into an ACN stream.

MIDI Rx ID displays the ID that the MIDI received via the MIDI Rx port is tagged with for transmission via ACN over Ethernet to a console or similar device to receive. That receiving device must also be set to the same MIDI ID as the MIDI Rx port you want to receive MIDI from.

The range is from 0 to 32.

#### MIDI Tx ID

The MIDI Tx port on a gateway acts as an output port converting an ACN stream into a MIDI signal.

MIDI Tx ID displays the ID that the MIDI received via ACN is tagged from a transmitting console or similar device. That transmitting device must also be set to the same MIDI ID as the MIDI Tx port you want to send MIDI to.

The range is from 0 to 32.

# I/O Gateways

#### Status

Displays the current status of a given gateway. The icons will vary from the Configured Table to the Online Table. Below are the icons used for the different status messages in the tables.

These icons can be found in the Help>Legend in the Legend.

#### Name

Is the name given to the device. It can be set by the user to help tell the difference between the different gateways and their intended uses (as defined by the user).

Net3 DMX Gateways default to a unique name made up of the manufacturer (ETC), the gateway type (Net3GW4P) and the last half of its MAC address (00651b). An example is: ETCNet3GW4P00651b

#### Type (of Device)

Displays the type of gateway that it is. Examples are: DMX 4-Port Gateway, DMX 2-Port Gateway, Show Control Gateway and I/O Gateway. Other types may be added in the future.

# IP Address

Displays the IP address of the gateway.

#### IP Mode

Displays whether the IP address has been assigned dynamically (for example via DHCP

address server) or has manually been given a static IP address.

#### Analog ID

Displays the Analog Group ID.

The Group ID is similar in concept to a DMX Universe, except that you can have 65536 addresses per Group ID. Each Analog input has an address (1 to 65536) within each Analog Group ID. Both the Analog Group ID and the Analog Address for a particular analog input is needed to access that information.

The Analog Group ID range is from 0 to 32.

#### Relay ID

Displays the Relay Group ID.

The Group ID is similar in concept to a DMX Universe, except that you can have 65536 addresses per Group ID. Each Relay output has an address (1 to 65536) within each Relay Group ID. Both the Relay Group ID and the Relay Address for a particular relay is needed to access/control that relay.

The Relay Group ID range is from 0 to 32.

#### Serial ID

Displays the Serial Group ID.

Serial Group ID also has Serial Address, but it is snot currently used. Only the Serial Group ID is used to identify a serial port on a gateway.

The Serial Group ID range is from 0 to 32.

# **Configured & Online Devices Tables**

|     | Chabur | Nama              | Turne                | ID Addross | ID Mode |  |
|-----|--------|-------------------|----------------------|------------|---------|--|
| 1   | Status | Ivanie            | Show Control Gateway | 0.0.0.0    | Dynamic |  |
| 2   |        |                   | I/O Gateway          | 0.0.0.0    | Dynamic |  |
| . [ | Status | Name $ abla$      | Туре                 | IP Address | IP Mode |  |
| 1   | >      | ETCNet3GW4P00651b | DMX 4-Port Gateway   | 10.0.1.18  | Dynamic |  |
| 2   | >      | ETCNet3GW4P007314 | DMX 4-Port Gateway   | 10.0.1.17  | Dynamic |  |
|     |        |                   |                      |            |         |  |

# **Configured Devices Table**

This table displays the configuration information for gateways. This is the information that is saved when you save a configuration to disk. The Online Devices table information is not saved.

This is also where configuration files appear when they are opened.

#### **Online Devices Table**

This table displays the devices/gateways that have been discovered online via the Discovery Service (SLP). This information is a "snapshot" in time from the last time GCE received information from each one of the gateways in the table. This is not a live updating table of the configuration properties. The only column that updates live is the status.

To update the properties in the Online Devices table, use Refresh (CrtI+r). See Main Menu>Online>Refresh

## Dragging & Dropping

Dragging a row from the **Configured Devices** table and dropping it on an **Online Devices** table row updates the online device with all properties of the configuration device (except for possibly the name and IP settings. See "Preferences")

Dragging a row from the **Online Devices** table and dropping it on a **Configured Devices** table row updates the configuration information to match the settings of the online device. This will only happen if the devices are of the same type. The target row is Bound (appears with a green background) in the sense that it has a unique ID (CID) that points to/matches that of the online device.

Dragging a row from the **Online Devices** table and dropping it in an empty area of the **Configured Devices** table creates a new row that is an exact copy of the source row.

See "Preferences"

Dragging a row from the **Configured Devices** table and dropping it in an empty area in the **Configured Devices** table will result in the creation of a new row containing a copy of the source row with the exception that the unique ID (CID) property will not be copied.

| - | Status | Name 🗸            | Туре                 | IP Address | IP Mode |  |
|---|--------|-------------------|----------------------|------------|---------|--|
| 1 |        |                   | Show Control Gateway | 0.0.0.0    | Dynamic |  |
| 2 |        |                   | I/O Gateway          | 0.0.0      | Dynamic |  |
| 4 | Status |                   | Туре                 | IP Address | IP Mode |  |
| 1 | >      | ETCNet3GW4P00651b | DMX 4-Port Gateway   | 10.0.1.18  | Dynamic |  |
| 2 | >      | ETCNet3GW4P007314 | DMX 4-Port Gateway   | 10.0.1.17  | Dynamic |  |
|   |        |                   |                      |            |         |  |

This section covers the area circled in red below.

These are discussed in the order of left to right then down.

#### **Gateway Counters**

On the bottom-left of the main screen is a frame containing a running total of the number of devices of known types that are currently online. These totals are broken down by DMX, Show Control & I/O Gateway types.

#### Show Configured Devices

There is a check box that controls the Show Configured Devices Table. This table shows the list of devices in the current configuration. If the Online Table is not visible on the main window, the Configuration Table takes up the entire window. If the Online Table is visible, the main window is divided equally among both visible tables.

#### Show Online Devices

There is a check box that controls the Show Online Devices Table. This table showing the list of devices discovered online. If the Configuration Table is not visible on the main window, the Online Devices Table takes up the entire window. If the Configuration Table is visible, the main window is divided equally among both visible tables.

#### **Discover Devices**

On the bottom-right of the main screen there is a check box that controls the Discovery Service (SLP), effectively freezing the list of gateways in the Online Devices table. When the Discovery service (SLP) is turned off, you will not be able to see if a new gateway has come online. You can not change the properties of a gateway in the online table if it has gone offline. The configuration for the gateway is still editable in the configuration table if there is a bound configuration record for it. That configuration may be applied at a later time when the gateway is online.

When GCE is terminated and restarted, discovery will be enabled by default and the

previous list of online devices will be lost.

#### Total Number of Devices Connected

On the very bottom-right corner, there is a running total of all of the gateways found and connected to by GCE.

# **Right-Click Menus**

The main screen supports right click menus as follow.

A right-click when the mouse is over the **Configured Devices** table:

- Add Device same as Edit menu's Insert New Device functionality.
- Edit Device Properties same as Edit menu's Edit Device Configuration functionality.
- Delete Entry delete the selected row entry.
- Apply selecting this menu item causes GCE to apply configuration settings to the online device corresponding to the row with focus or the selected rows.

A right-click when the mouse is over the **Online Devices** table:

- Edit Device Properties same as Edit menu's Edit Device Configuration functionality.
- Delete Entry delete the selected row entry.
- Refresh same as the Online Devices menu's Refresh function.
- Identify selecting this menu choice causes a message to be sent to the device(s) represented by the selection or focus in the table. The message is to trigger the identify functionality of the selected devices which is typically to flash the LCD back light of the device.
- Deleting an entry (via Cut/Delete) from the Online Devices table can be temporary. To make deleted entries immediately reappear, select Online, Refresh from the main menu.

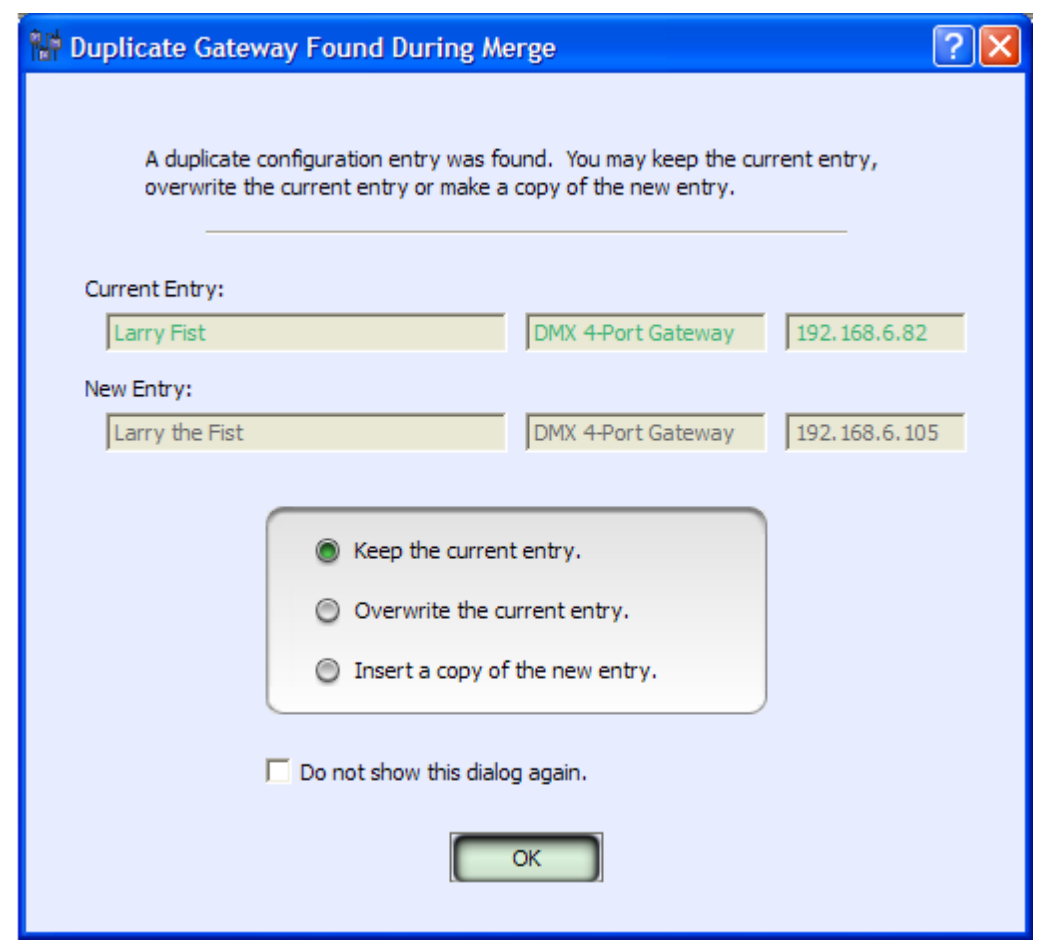

While merging a configuration file with the contents of the Configured Devices table, a duplicate may be found. This dialog will offer the user 3 choices at to how this conflict might be resolved.

- Step 1: Keep the current Configured Devices table entry (discard the merging duplicate entry.)
- Step 2: Overwrite the current Configured Devices table entry.
- Step 3: Insert a copy of the merging entry (contains a null CID and is not bound.)

If you decide not to show this dialog again, the default choice is the last selected choice made in this dialog ("Keep the current entry" is the default) You may change the preference for this dialog to be shown by changing the Show file merge duplicate detection dialog check-box in the Preferences dialog.

# Set Device Network Mode Dialog

|   | Mode 🗸 | Name              | IP Addr                                 | Туре                 | App Version   |
|---|--------|-------------------|-----------------------------------------|----------------------|---------------|
|   | Net2   | Net3 DMX Gateway  | 10.101.70.101                           | Net3 4-Port Gateway  | 4.0.3.9.0.31  |
| 1 | ACN    | ETCNet3GW4P0091c3 | 10.101.70.170                           | DMX 4-Port Gateway   | 1.0.0.9.0.83  |
|   | ACN    | ETCNet3GW4P0091c2 | 10.101.70.169                           | DMX 4-Port Gateway   | 1.0.0.9.0.83  |
|   | ACN    | Eleanor Rigby     | 10.101.70.168                           | I/O Gateway          | v1.0.0.9.0.46 |
|   | ACN    | Lucy-in-the-Sky   | 192.168.15.169                          | Show Control Gateway | v1.0.0.9.0.46 |
| 1 | 111    |                   | (1) (1) (1) (1) (1) (1) (1) (1) (1) (1) |                      |               |

This dialog displays the current mode of operation, device name, IP Address, device type, software version and CID of all Net3 online devices including Net3 devices operating in Net2 mode.

This dialog provides buttons to allow the user to send a command to one or more nodes telling them to switch Net2 nodes to ACN mode or switch ACN nodes to Net2 mode.

#### Switch to ACN (Net3)

Pressing the Switch to ACN button tells the selected devices to change their operating mode to ACN/Net3.

If no devices are selected, you are asked if you want to change the mode of all devices.

If you confirm this action, all devices in the online table are sent a message telling them to change their mode of operation to ACN/Net3.

#### Switch to Net2

Pressing the Switch to Net2 button tells the selected devices to change their operating mode to ETCNet2.

If no devices are selected, you are asked if you want to change the mode of all devices.

If you confirm this action, all devices in the online table are sent a message telling them to change their mode of operation to ETCNet2.

#### Update Software

Pressing the Update Software button tells the selected devices to get new software. This works for devices both in Net2 mode and ACN/Net3 mode.

If no devices are selected, you are asked if you want to upgrade all devices.

If you confirm this action, all devices in the online table are sent a message telling them to get new software.

See "Update Gateway Software" on page 53.

This dialog contains multiple tabs used for setting the writable properties and displaying the read-only properties of a Net3 DMX Gateway.

# **DMX Gateway Identity Tab**

This tab of the DMX Gateway configuration dialog displays the general settings for Net3 DMX Gateways.

| OMX Gateway Configuration                                                                                                  | ? 🛛                                                                                     |
|----------------------------------------------------------------------------------------------------|-----------------------------------------------------------------------------------------|
| Identity OMX Ports AIP About                                                                                               | 1                                                                                       |
| Software Version: 1.0.0.9.0.83                                                                                             |                                                                                         |
|                                                                                                    |                                                                                         |
| Name: Trillian                                                                                                    |                                                                                         |
| Network Addr                                                                                                    | esses                                                                                   |
| IP Address: 10 .0 .1 .17                                                                                                   | Static IP Address                                                                       |
| Subnet Mask: 255.255.255.0                                                                                                 | Dynamic IP Address                                                                      |
| Default IP Gateway: 10.0.1.1                                                                                               | IP Settings:                                                                            |
| This is the network address where a TF"<br>"gwinst.bin" code update file is located.<br>TFTP Server IP Address: 0 .0 .0 .0 | TP server is running and where the                                                      |
| Identify Gateway<br>Flash LCD Background<br>Seconds:                                                                       | Update Software<br>Reboot Device<br>g Settings<br>Reset to Defaults<br>Reset Dynamic IP |
|                                                                                                    |                                                                                         |
| ОК                                                                                                    | Cancel                                                                                  |

# Software Version (Display only)

This displays the current full version number of software loaded in the gateway. The first three digits (1.0.0) are considered the normal software version number and the last three are internal development numbers.

## Name

The name of the gateway can be changed here. If the name is blank or the default generated name (for example ETCNet3GW4P00651b), then the actual gateway hardware will display its IP address on its LCD. Be aware that the Gateway LCD is only capable of displaying the first 20 characters of a name. You can assign a name that is longer, but it will be truncated by the display.

Note:

If you want to turn on the LCD backlight on DMX gateways, you will need to append the name of the gateway with ":on". You can also set it to ":off" which will prevent the backlight from turning on even when moving though the menu. It also supports ":auto" which is the same as having nothing appended to the name. In auto mode, the backlight will come on with the first menu button press and turn off after the backlight times out.

# **Network Addresses**

IP addresses are not editable unless you have enabled their editing by entering the password in the IP Settings dialog. You can open that dialog from here by clicking on the button with the padlock icon.

Once you've enabled editing IP address information, you can change the settings for Static IP address and Dynamic IP address. If you choose static IP address, you can edit the network address fields of IP address, Subnet Mask and Gateway IP address.

## **TFTP Server Network Address**

This is where you can edit the TFTP Server Network IP address that is stored in the Net3 gateway. This IP address is used (if chosen in the update software dialog) to request software from a TFTP server (update service) that is expected to be running at that IP address.

When editing an **Online Devices** table row, Flash Backlight, Update Software, Reboot Device, Reset to Default & Reset Dynamic IP buttons all act immediately on the selected gateway.

## Identify Gateway/Flash Backlight

This function can be used to easily locate a specific gateway in an equipment rack or any other location where you can see the LCD screens of the gateways.

Enter the amount of time in seconds and click on Flash Backlight. The LCD backlight of the gateway you are connected to will flash on and off for the specified amount of time and return the LCD backlight to its previous state.

#### Update Software

Pressing the Update Software button tells the selected devices to get new software from the IP address specified in the TFTP Server Network Address field.

Upon downloading the software the gateway will reboot.

#### **Reboot Device**

Clicking this button sends a message to the current gateway telling it to reboot. This is a soft-reboot.

#### Reset to Defaults

Clicking this button tells the gateway to restore to factory defaults on all properties and reboot.

## Reset Dynamic IP (Renew DHCP Lease)

Clicking this button deletes the current dynamic IP address information and reboots the gateway. Upon booting, the gateway will request a new dynamic IP address from an address service (DHCP Server).

Clicking on this tab of the DMX Gateway configuration dialog displays the DMX port settings for Net3 DMX Gateways.

| IP Address: 10.0.1.17      |           |           |            |                 |
|----------------------------|-----------|-----------|------------|-----------------|
|                            | Port 1    | Port 2    | Port 3     | Port 4          |
| ACN Universe Number:       | 1         | 2         | 3          | 4               |
| DMX Port Mode:             | output 💌  | output 💌  | input 💌    | input           |
| DMX Port Output Rate:      | maximum 💌 | maximum 💌 | maximum 💌  | maximum         |
| Streaming ACN Pro          | operties  |           |            |                 |
| Priority Mode:             | off 💌     | off 💌     | per-port 💌 | per-address     |
| Port Priority:             | 100       | 100       | 100        | 100             |
| Per-Address Priority:      | Edit      | Edit      | Edit       | Edit            |
| Advanced Input Patch:      | Edit      | Edit      | Edit       | Edit            |
| Hold Last Look Time (sec): | 180       | 180       | 180        | 180             |
| RDM Enable:                | Disabled  | Disabled  | Disabled   | Disabled        |
|                            |           |           | D          | ata Loss Behavi |
|                            |           |           |            | RDM Properties  |

# Name (Display only)

The name of the gateway is displayed here.

# IP Address (Display only)

Displays the IP address of the gateway.

# **DMX** Ports

This area displays the four ports on the DMX gateway. If you are configuring a Two-Port Gateway, Ports 3 and 4 are grayed out.

## ACN Universe Number

Displays the Universe number the DMX port will either receive or transmit on the network. The range is from 1 to 65279.

# **DMX Port Mode**

Displays the mode of the DMX port.

Available modes are:

Disabled - No DMX is received or transmitted.

>Input< - DMX is able to be received by this port.

<Output> - DMX is transmitted by this port.

#### DMX Port Output Rate

Displays the output rate of the DMX port.

Available modes are:

**Maximum**- (Default) This is the maximum rate the DMX port can generate. This speed is typically 44Hz (refreshes 44 times a second).

**Fast, Medium, Slow** - These are varying slower speeds to better accommodate legacy DMX devices that may not be able to handle the full DMX refresh rate.

**Synced** - This setting matches the DMX output rate with the incoming sACN data rate. This is significant for use with some moving lights. In the unlikely event that a DMX Gateway drops a packet of DMX data from the network, it will simply send a duplicate of the previous DMX packet out on the DMX line. This works great for dimmers, but can adversely affect the movement/timing algorithm of some moving lights causing them to throw off their calculations momentarily resulting in uneven movement. Setting the port to Synced will cause the DMX port to wait for the next sACN packet before sending out the next DMX packet. This tends to work much better for the moving lights that may be affected by a duplicate DMX packet.

## Streaming ACN Properties

These settings can only be made for a port set to input.

#### Priority Mode

Displays the priority mode of the DMX input port.

Available modes are:

Off - No priority is applied when creating the sACN data on the network.

**Per Port** - A single priority is used for all addresses on this port. It is set via the Port Priority field.

**Per Address** - A separate priority is available for each address on this port. It is set via the Per-Port Priority edit button.

#### Port Priority

If the above **Priority Mode** is set to **Per-Port**, this is the port priority that is assigned to all address input on this DMX port.

#### <u>Per-Address Priority</u>

Clicking on the Edit button for this property opens the dialog box below for you to set the individual address priority values.

| De<br>IP | evice Name: Arthur<br>Address: 10.0.1.18 |        |                                     |                 |
|----------|------------------------------------------|--------|-------------------------------------|-----------------|
| Edit /   | Addresses:                               |        |                                     | Port: 4 💌       |
|          |                                          | Port 4 | <u> </u>                            |                 |
| 1        | 100 Manually edit                        | the    |                                     |                 |
| 2        | 100 priorities here                      | by     | Copies the per-                     | Conu Ever: Per  |
| 3        | 100 on a priority                        |        | from another port.                  | Copy Prolit Por |
| 4        | 100                                      |        | Sets all address to                 | Set All         |
| 7        | 100                                      |        | priority.                           | Joc Mil         |
| 5        | 100                                      |        | Sets a range of                     | Range Set       |
| 6        | 100                                      |        | addresses to the<br>same specified  | - Trange Sol    |
| 7        | 100                                      |        | priority.                           |                 |
| 8        | 100                                      |        | Clears all<br>previously set        | Clear Priority  |
| 9        | 100                                      |        | address priorites<br>for this port. |                 |
| 10       | 100                                      |        |                                     |                 |
| 11       | 100                                      |        |                                     |                 |

# Advanced Input Patch (AIP)

Clicking on the Edit button for this property opens the dialog box below for you to set the individual address patch assignments.

# See "DMX Gateway AIP Tab" on page 33.

# Hold Last Look Time (sec) (Display Only)

This displays the Hold Last Look Time in seconds from the Data Loss Behavior dialog.

This setting show the amount of time a port will continue to hold the last received data packet and continue to generate output based on that level information.

| De     | vice Name: Arthur                                     |                                                        |
|--------|-------------------------------------------------------|--------------------------------------------------------|
| 16     | Auu 233. 10.0.1.10                                    |                                                        |
| Edit A | ddresses:                                             | Port: 4                                                |
|        | Port 4                                                | <u> </u>                                               |
| 1      | 4/1 Manually edit the                                 |                                                        |
| 2      | 4/2 patch entries<br>here by double-<br>clicking on a | Copies the per-<br>address settings Copy From Port     |
| 3      | 4/3 patch address.                                    | from anotherport.                                      |
| 4      | 4/4                                                   | Sets the port to a<br>1 to 1 patch with<br>your values |
| 5      | 4/5                                                   | your values.                                           |
| 6      | 4/6                                                   | Sets a range of Range Patch<br>addresses to a          |
| 7      | 4/7                                                   |                                                        |
| 8      | 4/8                                                   | Clears the entire                                      |
| 9      | 4/9                                                   | port.                                                  |
| 10     | 4/10                                                  |                                                        |
| 11     | 4/11                                                  |                                                        |
| 12     | 4/12                                                  |                                                        |

# RDM Enable (Display Only)

RDM is not currently supported in the Net3 DMX Gateway.

## **Data Loss Behavior**

Clicking on the Data Loss Behavior button opens the dialog box below for you to set the individual port data loss behaviors.

The fields for each port are laid out in a logical manner beginning with the top most (Hold Last Look Forever) down to the last (Data Loss Port Disable). This is the order in which they are logically applied to the DMX ports.

Note:

#### Recommended. data loss settings for moving lights:

Hold Last Look Forever=Not Checked Hold Last Look Time=0 or your preference Data Loss Fade Enable=Not Checked Data Loss Port Disable=Checked

These settings allow the individual DMX device(s) own data loss behaviors to function without interference from the gateway's settings.

|                            | Port 1 | Port 2 | Port 3   | Port 4   |
|----------------------------|--------|--------|----------|----------|
| Hold Last Look Forever:    | Γ      | Г      |          | Г        |
| Hold Last Look Time (sec): | 180    | 180    | 180      | 180      |
| Data Loss Fade Enable:     |        |        | <u>v</u> | ন        |
| Data Loss Fade Time (sec): | 5      | 5      | 5        | 5        |
| Data Loss Port Disable:    |        | V      | M        | <b>N</b> |
|                            |        |        |          |          |
|                            |        |        |          |          |
|                            |        |        |          |          |
|                            |        |        |          |          |

#### <u>Name (Display only)</u>

The name of the gateway is displayed here.

#### IP Address (Display only)

Displays the IP address of the gateway.

#### Hold Last Look Forever

Not checked by default.

When checked/enabled, this will continue to repeat the last valid data until the until it is reset or valid data returns.

When the port is set to be a DMX output port, it means that it takes the last valid sACN packet and continues to output DMX.

When the port is set to be a DMX input port, it means that it takes the last valid DMX packet and continues to put that level information out on the network.

#### Hold Last Look Time (sec)

180 seconds (3 minutes) by default. (only available if Hold Last Look Forever is not checked/enabled)

The port will continue to repeat the last valid data until the time specified is up.

When the port is set to be a DMX output port, it means that it takes the last valid sACN packet and continues to output DMX.

When the port is set to be a DMX input port, it means that it takes the last valid DMX packet and continues to put that level information out on the network.

#### Data Loss Fade Enable

Checked by default. (only available if Hold Last Look Forever is not checked/enabled)

When checked/enabled, this setting causes the DMX level information to fade to zero (0) as specified in the next field after the Hold Last Look Time has expired.

#### Data Loss Fade Time (sec)

5 seconds by default. (only available if Hold Last Look Forever is not checked/enabled)

Data Loss Fade Time specifies the amount of time that will be used by Data Loss Fade Enable to fade to zero (0)

#### Data Loss Port Disable

Checked by default. (only available if Hold Last Look Forever is not checked/enabled)

After all other data loss behavior settings have been executed, this setting determines whether or not the DMX port is shut off (no more DMX output) or if it will continue to output level information with all levels at zero (0).

#### **RDM** Properties

RDM is not currently supported in the Net3 DMX Gateway.

Clicking on the AIP tab opens the dialog box below for you to set the individual address patch assignments.

# Advanced Input Patch (AIP)

If you need a highly customized input patch, this is the place to go. You can set each DMX input address to go to any specific sACN address (via Port/Offset notation as shown above). You can also set each DMX input address to multiple sACN addresses by either appending to the current patch or via manual editing of a specific location.

Double-click on a port address to edit that field.

| MX Ga   | ateway Co  | infiguration       |                                     | ?                 |
|---------|------------|--------------------|-------------------------------------|-------------------|
| lentity | V DMX Por  | ts V AIP V About V |                                     |                   |
| De      | evice Name | : Arthur           |                                     |                   |
| IP      | Address:   | 10.0.1.18          |                                     |                   |
| Edit A  | Addresses: |                    |                                     | Port: 4 💌         |
|         |            | Po                 | ort 4                               | <b>_</b>          |
| 1       | 4/1        | Manually edit the  |                                     |                   |
| 2       | 4/2 🧹      | here by double-    | Copies the pe<br>address settin     | GS Copy From Port |
| 3       | 4/3        | patch address.     | from another p                      | ort.              |
| 4       | 4/4        |                    | Sets the port to<br>1 to 1 patch wi | ith 1 to 1 Patch  |
| 5       | 4/5        |                    | , your raides.                      |                   |
| 6       | 4/6        |                    | Sets a range of addresses to        | a Range Patch     |
| 7       | 4/7        |                    |                                     |                   |
| 8       | 4/8        |                    | Clears the enti                     | ire Clear Patch   |
| 9       | 4/9        |                    | port.                               |                   |
| 10      | 4/10       |                    |                                     |                   |
| 11      | 4/11       |                    |                                     |                   |
| 12      | 4/12       |                    |                                     |                   |
|         |            |                    | Addresses Free:                     | :0                |
|         |            |                    |                                     |                   |
|         |            | ОК                 | Cancel                              |                   |

# Name (Display only)

The name of the gateway is displayed here.

# IP Address (Display only)

Displays the IP address of the gateway.

# **Copy From Port**

Clicking on this button open the dialog show below. From this dialog, you specify the gateway and port for the AIP you want to copy to the gateway and port that you are currently editing.

| 🐵 Сору  | From Port Patch                          |        | ? 🗙     |
|---------|------------------------------------------|--------|---------|
| Device: | Arthur - 10.0.1.18<br>Arthur - 10.0.1.18 | •      | Port: 1 |
|         | Trillian - 10.0.1.17                     |        |         |
|         | ОК                                       | Cancel |         |

# One-to-One Patch

One-to-One Patch sets a one-to-one patch for this DMX universe.

You must specify an ACN Universe number (1 to 65279) to patch, however if you leave the offset blank it will use 1 automatically.

If you choose to append this patch action, you will add it to the current patch information for the AIP. If left unchecked, the current patch will be cleared and replaced with the result of this patch action.

| 🐵 One-to-One Patch        | ? 🗙 |
|---------------------------|-----|
| ACN Universe Number: 4    |     |
| ACN Universe Offset:      | _   |
| Append to current patch 🗖 |     |
| OK Cancel                 |     |

#### Range Patch

Range Patch is a tool to set sequential address patches over a specified range, starting point, and length of patch.

ACN Universe Number sets the ACN universe to be patched to the DMX addresses.

ACN Universe Offset sets the starting place within the ACN universe to be patched.

DMX Start Address sets the first DMX address for the patch to be applied to.

Range Length sets how many DMX addresses will be affected.

DMX End Address sets the last DMX address to be affected by the patch.

Setting either Range Length or DMX End Address will auto-fill the other setting.

 Range Patch
 ? ×

 ACN Universe Number:
 4

 ACN Universe Offset:
 1

 DMX Start Address:
 1

 DMX Start Address:
 1

 DMX End Address:
 1

 Append to current patch
 1

 OK
 Cancel

If you choose to append this patch action, you will add it to the current patch information for the AIP. If left unchecked, the current patch will be cleared and replaced with the result of this patch action.

## **Clear Patch**

Clicking this button immediately clears the entire AIP patch for this port.

Clicking on this tab of the DMX Gateway configuration dialog displays an information only tab for Net3 DMX Gateways.

| DMX Gateway Configuration                       | ? 🛛 |
|-------------------------------------------------|-----|
| Identity DMX Ports AIP About                    |     |
| Device Name: Arthur                             |     |
| TD Address: 10.0.1.19                           |     |
| IF AUURESS: 10.0.1.10                           |     |
| Hardware Version: 1.2/30                        |     |
| Application Version: 1.0.0.9.0.83               |     |
| Model Name: NeP3 4-Port Cateway                 |     |
| March Human, March H and Cardway                |     |
| Manuracturer: Electronic Theatre Controls       |     |
| Default Name: ETCNet3GW4P00651b                 |     |
| TFTP Filename: gwinst.bin                       |     |
|                                                 |     |
| Port 1 Type: XLR female Port 3 Type: XLR female | r   |
| Port 2 Type: XLR female Port 4 Type: XLR female |     |
|                                                 | _   |
| CID: 8081E347-A9D9-3378-88D7-9D053737C996       |     |
| DD0AAA0A-147C-46E7-961A-D5F6400BE04F            |     |
|                                                 |     |
| OK Carrel                                       |     |
|                                                 |     |

Nothing on this page can be edited or changed.

# Name (Display only)

This field displays the current name of the gateway.

# IP Address (Display only)

This field displays the IP address of the gateway.

#### Hardware Version

This field displays the hardware revision level for this gateway.

#### **Application Version**

This is the same as the Software Version

This displays the current full version number of software loaded in the gateway. The first three digits (1.0.0) are considered the normal software version number and the last three are internal development numbers.

#### Model Name

This field displays the model name for this gateway.

# Manufacturer

This field displays who the manufacturer is for this gateway.

#### Default Name

This field displays the calculated default name for this gateway. If you reset the gateway to factory defaults, it would have this name.

If the name is blank or the default generated name (for example ETCNet3GW4P00651b), then the actual gateway hardware will display its IP address on its LCD.

#### **TFTP Filename**

This field displays the filename for the software it will ask to download from a TFTP server when told to update software.

## Port Type

This field displays the type of port installed in a DMX gateway. The following are the available options:

**XLR male** - A 5-pin XLR male connector, typically used for DMX input defaults the port to an input port.

**XLR female** - A 5-pin XLR female connetor, typically use for DMX output, defaults the port to an output port.

**RS-485 other** - Either a terminal strip connector or an RJ-45 connector, defaults the port to an output port.

**Empty** - indicates that no DMX port is currently installed, defaults the port to disabled.

#### CID

The CID is a giant 128-bit number that is a completely unique ID number to this ACN device. No other ACN device will have a duplicate CID.

## DCID

The DCID is a giant 128-bit number that identifies a type of device with particular set of functions. Those functions may change with software versions and therefore change the DCID.

This dialog contains multiple tabs used for setting the writable properties and displaying the read-only properties of a Show Control Gateway.

| Show Control Gateway Configuration   | ?                  |
|--------------------------------------|--------------------|
| Identity / MIDI/SMPTE / About /      |                    |
| Software Version: v1.0.0.9.0.40      |                    |
| Name:   Éddie                        |                    |
| Network Addresses                    |                    |
| IP Address: 10 .101.50 .102          | Static IP Address  |
| Subnet Mask: 255,255,0 .0            | Dynamic IP Address |
| Default IP Gateway: 10.101.50.102    | IP Settings:       |
| TFTP Server IP Address: 10.101.1.151 |                    |
|                                      | Update Software    |
| Backlight Off                        | Reboot Device      |
|                                      | Reset Dynamic IP   |
|                                      |                    |
|                                      | Cancel             |
|                                      | Cancer             |

When this dialog is opened from the **Configured Devices** table, selecting the **OK** button saves changes to the configuration record only and does not make any changes to any online device.

When the dialog is opened from the **Online Devices** table, selecting the **OK** button sends changes to the online device only and does not affect any bound entries in the Configured Devices table.

The Cancel button ignores any changes that were made and closes the dialog.

This tab of the Show Control Gateway configuration dialog displays the general settings for Net3 Show Control Gateways.

| Show Control Gateway Configuration                                       | ? 🗙      |
|--------------------------------------------------------------------------|----------|
| <pre> / Identity \/ MIDI/SMPTE \/ About \</pre>                          | 1        |
| Software Version: v1.0.0.9.0.40                                          |          |
|                                                                          |          |
| Name:  Eddie                                                             |          |
| Network Addresses                                                        |          |
| IP Address: 10.101.50.102  Static IP Address                             |          |
| Subnet Mask: 255.255.0 .0 O Dynamic IP Address                           |          |
| Default IP Gateway: 10.101.50.102 IP Settings:                           |          |
| TFTP Server Network Address                                              |          |
| This is the network address where a TFTP server is running and where the |          |
| TETP Server IP Address: 10.101.1 .151                                    |          |
|                                                                          |          |
|                                                                          |          |
| Update S                                                                 | Software |
| Backlight Off Reboot                                                     | Device   |
| Reset Dy                                                                 | namic IP |
|                                                                          |          |
|                                                                          |          |
| OK Cancel                                                                |          |
|                                                                          |          |

# Software Version (Display only)

This displays the current full version number of software loaded in the gateway. The first three digits (1.0.0) are considered the normal software version number and the last three are internal development numbers.

#### Name

The name of the gateway can be changed here. If the name is blank or the default generated name (for example ETCNet3GW4P00651b), then the actual gateway hardware will display its IP address on its LCD. Be aware that the Gateway LCD is only capable of displaying the first 20 characters of a name. You can assign a name that is longer, but it will be truncated by the display.

#### Network Addresses

IP addresses are not editable unless you have enabled their editing by entering the password in the IP Settings dialog. You can open that dialog from here by clicking on the button with the padlock icon.

Once you've enabled editing IP address information, you can change the settings for Static IP address and Dynamic IP address. If you choose static IP address, you can edit the network address fields of IP address, Subnet Mask and Gateway IP address.

# **TFTP Server Network Address**

This is where you can edit the TFTP Server Network IP address that is stored in the Net3 gateway. This IP address is used (if chosen in the update software dialog) to request software from a TFTP server (update service) that is expected to be running at that IP address.

Í)

Note:

When editing an **Online Devices** table row, Backlight On/Off, Update Software, Reboot Device, Reset to Default & Reset Dynamic IP buttons all act immediately on the selected gateway.

# Backlight On/Backlight Off

Clicking on this button sends a command to turn on or turn off the LCD backlight on the front of the gateway.

The button text displays the action that will be taken when clicked.

When the backlight is turned off, it will still illuminate for menu button presses on the front panel of the gateway.

#### Update Software

Pressing the Update Software button tells the selected devices to get new software from the IP address specified in the TFTP Server Network Address field.

Upon downloading the software the gateway will reboot.

#### Reboot Device

Clicking this button sends a message to the current gateway telling it to reboot. This is a soft-reboot.

#### Reset Dynamic IP (Renew DHCP Lease)

Clicking this button deletes the current dynamic IP address information and reboots the gateway. Upon booting, the gateway will request a new dynamic IP address from an address service (DHCP Server).

Clicking on this tab of the Show Control Gateway configuration dialog displays the SMPTE and MIDI port settings for Net3 Show Control Gateways.

| Show Control Gateway Configuration | $\mathbf{X}$ |
|------------------------------------|--------------|
| / Identity / MIDI/SMPTE / About /  | 1            |
| Device Name: Eddia                 | ١            |
| Defile Name, Luue                  |              |
| IP Address: 10.101.50.102          |              |
|                                    |              |
|                                    |              |
|                                    |              |
| ACN IDs                            |              |
| ACN SMPTE R× ID: 1                 |              |
|                                    |              |
| ACN MIDI RX ID: 1                  |              |
|                                    |              |
|                                    |              |
|                                    |              |
|                                    |              |
|                                    |              |
|                                    |              |
|                                    |              |
|                                    |              |
|                                    |              |
|                                    |              |
|                                    |              |
|                                    |              |

# Name (Display only)

The name of the gateway is displayed here.

# IP Address (Display only)

Displays the IP address of the gateway.

# SMPTE ID

Defaults to a group ID of 1.

A SMPTE port on a gateway only acts as an input port converting SMPTE signal into an ACN stream.

SMPTE ID displays the ID that the SMPTE received via the SMPTE port is tagged with for transmission via ACN over Ethernet to a console or similar device to receive. That receiving device must also be set to the same SMPTE ID as the SMPTE port you want to receive SMPTE from.

The range is from 0 to 32.

## MIDI Rx ID

Defaults to a group ID of 1.

The MIDI Rx port on a gateway acts as an input port converting MIDI signal into an ACN

stream.

MIDI Rx ID displays the ID that the MIDI received via the MIDI Rx port is tagged with for transmission via ACN over Ethernet to a console or similar device to receive

This MIDI Rx ID must match the MIDI Tx ID of the device you are intending on getting the MIDI information from.

The range is from 0 to 32.

## MIDI Tx ID

Defaults to a group ID of 2.

The MIDI Tx port on a gateway acts as an output port converting an ACN stream into a MIDI signal.

MIDI Tx ID displays the ID that the MIDI received via ACN is tagged from a transmitting console or similar device.

This MIDI Tx ID must match the MIDI Rx ID of the device you are intending on sending the MIDI information to.

The range is from 0 to 32.

# Show Control Gateway About Tab

Clicking on this tab of the DMX Gateway configuration dialog displays an information only tab for Net3 DMX Gateways.

| Show Control Gateway Configuration                                                                                                    | ? 🗵                                                                       |
|----------------------------------------------------------------------------------------------------|---------------------------------------------------------------------------|
| Identity / MIDI/SMPTE / About /                                                                                                    | 1                                                                         |
| Device Name: Eddie                                                                                                    |                                                                           |
| IP Address: 10.101.50.102                                                                                                    |                                                                           |
| Serial Number: PP300                                                                                                    | Hardware Version: Hardware Version                                        |
|                                                                                                    | Application Version: v1.0.0.9.0.40                                        |
| Model Name: SMPTE / MIDI Show Control Ga<br>Manufacturer: Pathway Connectivity Inc.<br>MIDI<br>TimeCode: 0<br>Hours: 0<br>Minutes: 0<br>Seconds: 0<br>Frames: 0 | SMPTE<br>TimeCode: 0<br>Hours: 0<br>Minutes: 0<br>Seconds: 0<br>Frames: 0 |
| CID: 71779901-6F21-5F0D-0300-DF9251468D<br>DCID: 41054D61-3686-48AE-A6C7-64104C5890                                                                             |                                                                           |
| UK                                                                                                    | Cancer                                                                    |

Nothing on this page can be edited or changed.

# Name (Display only)

This field displays the current name of the gateway.

#### IP Address (Display only)

This field displays the IP address of the gateway.

## Serial Number

This field displays the serial number for this gateway.

#### Hardware Version

This field displays the hardware revision level for this gateway.

#### **Application Version**

This is the same as the Software Version

This displays the current full version number of software loaded in the gateway. The first three digits (1.0.0) are considered the normal software version number and the last three are internal development numbers.

#### Model Name

This field displays the model name for this gateway.

#### Manufacturer

This field displays who the manufacturer is for this gateway.

#### MIDI Time Fields

This section displays the MIDI timecode values for Hours, Minutes, Seconds and Frames as those fields were read by GCE at the time of the last connection.

These are not "live" fields do not automatically update with new/ current timecode information.

#### SMPTE Time Fields

This section displays the SMPTE timecode values for Hours, Minutes, Seconds and Frames as those fields were read by GCE at the time of the last connection.

These are not "live" fields do not automatically update with new/ current timecode information.

#### CID

The CID is a giant 128-bit number that is a completely unique ID number to this ACN device. No other ACN device will have a duplicate CID.

# DCID

The DCID is a giant 128-bit number that identifies a type of device with particular set of functions. Those functions may change with software versions and therefore change the DCID.

This dialog contains multiple tabs used for setting the writable properties and displaying the read-only properties of an I/O Gateway.

| I/O Gateway Configuration                                                                                            | ? 🔀                              |
|----------------------------------------------------------------------------------------------------|----------------------------------|
| Identity Analog Relay Serial About                                                                                   | 4                                |
| Software Version: v1.0.0.9.0.42                                                                                      |                                  |
| Name: Marvin                                                                                                    |                                  |
| Network Addresses                                                                                                    |                                  |
| IP Address: 10.101.50.101                                                                                            | Static IP Address                |
| Subnet Mask: 255.255.0 .0                                                                                            | Oynamic IP Address               |
| Default IP Gateway: 10.101.50.101                                                                                    | IP Settings:                     |
| TFTP Server Network Address where a TFTP server code update file is located.<br>TFTP Server IP Address: 10.101.1 .81 | ver is running and where the     |
| Backlight Off                                                                                                    | Update Software<br>Reboot Device |
| Test Relays                                                                                                    | Reset Dynamic IP                 |
| ОК                                                                                                    | Cancel                           |

When this dialog is opened from the **Configured Devices** table, selecting the **OK** button saves changes to the configuration record only and does not make any changes to any online device.

When the dialog is opened from the **Online Devices** table, selecting the **OK** button sends changes to the online device only and does not affect any bound entries in the Configured Devices table.

The Cancel button ignores any changes that were made and closes the dialog.

This tab of the I/O Gateway configuration dialog displays the general settings for Net3 I/O Gateways.

| I/O Gateway Configuration                                                | ? 🗙         |
|--------------------------------------------------------------------------|-------------|
| Identity Analog Relay Serial About                                       |             |
| Software Version: v1.0.0.9.0.42                                          |             |
|                                                                          |             |
| Name: Marvin                                                             |             |
| Network Addresses                                                        |             |
| IP Address: 10.101.50.101                                                |             |
| Subnet Mask: 255.255.0 .0 Ovnamic IP Address                             | ;           |
| Default IP Gateway: 10.101.50.101 IP Settings:                           |             |
| TFTP Server Network Address                                              |             |
| This is the network address where a TFTP server is running and where the |             |
| TETP Server IP Address: 10, 101 1, 81                                    |             |
|                                                                          |             |
|                                                                          |             |
| Update                                                                   | Software    |
| Backlight Off Reboo                                                      | ot Device   |
| Pore f                                                                   | upartic IP  |
| Test Relays                                                              | Avrianic IP |
|                                                                          |             |
| OK Cancel                                                                |             |
|                                                                          |             |

# Software Version (Display only)

This displays the current full version number of software loaded in the gateway. The first three digits (1.0.0) are considered the normal software version number and the last three are internal development numbers.

#### Name

The name of the gateway can be changed here. If the name is blank or the default generated name (for example ETCNet3GW4P00651b), then the actual gateway hardware will display its IP address on its LCD. Be aware that the Gateway LCD is only capable of displaying the first 20 characters of a name. You can assign a name that is longer, but it will be truncated by the display.

#### Network Addresses

IP addresses are not editable unless you have enabled their editing by entering the password in the IP Settings dialog. You can open that dialog from here by clicking on the button with the padlock icon.

Once you've enabled editing IP address information, you can change the settings for Static IP address and Dynamic IP address. If you choose static IP address, you can edit the network address fields of IP address, Subnet mask and Gateway IP address.

# **TFTP Server Network Address**

This is where you can edit the TFTP Server Network IP address that is stored in the Net3 gateway. This IP address is used (if chosen in the update software dialog) to request software from a TFTP server (update service) that is expected to be running at that IP address.

Note:

When editing an **Online Devices** table row, Backlight On/Off, Update Software, Reboot Device, Reset to Default & Reset Dynamic IP buttons all act immediately on the selected gateway.

# Backlight On/Backlight Off

Clicking on this button sends a command to turn on or turn off the LCD backlight on the front of the gateway.

The button text displays the action that will be taken when clicked.

When the backlight is turned off, it will still illuminate for menu button presses on the front panel of the gateway.

## Test Relays

This button only appears when you are editing an online I/O Gateway.

Clicking on the Test Relays button open the dialog shown below.

| Checking<br>Uncheckir | a relay checki<br>ng it will open | Box will immediatel | r kelays<br>ly close the relay in this <u>c</u> | lateway.   |
|-----------------------|-----------------------------------|---------------------|-------------------------------------------------|------------|
| □ Relay               | y 01                              | 🗖 Relay 05          | 🗌 Relay 09                                      | 🗌 Relay 13 |
| 🗌 Rela                | y 02                              | Relay 06            | Relay 10                                        | 🔲 Relay 14 |
| 🗖 Relag               | y 03                              | 🗖 Relay 07          | 🗌 Relay 11                                      | 🗌 Relay 15 |
| 🗖 Relag               | y 04                              | 🗌 Relay 08          | 🗌 Relay 12                                      | 🗌 Relay 16 |

In this dialog, it will show you a snapshot of the state of the relays the last time GCE read information from the I/O Gateway. Clicking on any of the boxes will immediately open or close the associated relay and give you a way to test all of the relays.

Closing this Test Relays window will return all of the relays to their state prior to opening this window.

# **Update Software**

Pressing the Update Software button tells the selected devices to get new software from the IP address specified in the TFTP Server Network Address field.

Upon downloading the software the gateway will reboot.

#### **Reboot Device**

Clicking this button sends a message to the current gateway telling it to reboot. This is a soft-reboot.

# Reset Dynamic IP (Renew DHCP Lease)

Clicking this button deletes the current dynamic IP address information and reboots the gateway. Upon booting, the gateway will request a new dynamic IP address from an address service (DHCP Server).

# I/O Gateway Analog Tab

Clicking on this tab of the I/O Gateway configuration dialog displays the analog input port settings for Net3 I/O Gateways.

| Device Name: Marvin       |                  |                                            |
|---------------------------|------------------|--------------------------------------------|
| IP Address: 10.101.50.101 |                  |                                            |
| Analog Group ID: 1        |                  | Analog Input Mode  O to 10 Volts  On / Off |
|                           | Analog Addresses |                                            |
| Analog 01: 1              | Analog 09: 9     | Analog 17: 17                              |
| Analog 02: 2              | Analog 10: 10    | Analog 18: 18                              |
| Analog 03: 3              | Analog 11: 11    | Analog 19: 19                              |
| Analog 04: 4              | Analog 12: 12    | Analog 20: 20                              |
| Analog 05: 5              | Analog 13: 13    | Analog 21: 21                              |
| Analog 06: 6              | Analog 14: 14    | Analog 22: 22                              |
| Analog 07: 7              | Analog 15: 15    | Analog 23: 23                              |
| Analog 08: 8              | Analog 16: 16    | Analog 24: 24                              |
|                           |                  |                                            |
|                           |                  |                                            |

# Name (Display only)

The name of the gateway is displayed here.

# IP Address (Display only)

Displays the IP address of the gateway.

# Analog Group ID

Displays the Analog Group ID.

The Group ID is similar in concept to a DMX Universe, except that you can have 65536 addresses per Group ID. Each Analog input has an address (1 to 65536) within each Analog Group ID. Both the Analog Group ID and the Analog Address for a particular analog input is needed to access that information.

The Analog Group ID range is from 0 to 32.

#### Analog Input Mode

This setting of either **0 to 10 Volts** or **On** / **Off** configures inputs to be read in either an analog manner returning values between 0 and 10 or in a digital mode returning 0 or 255 respectively. In either mode, you are measuring 0 to 10 Volts dc from an external source. The mode only changes how it is reported.

## Analog Addresses

Each Analog input has an address (1 to 65536) within each Analog Group ID. Both the Analog Group ID and the Analog Address for a particular analog input is needed to access that level.

The addresses default to a 1-to-1 patch, but can be configured to be anywhere in the 1 to 65536 range.

Clicking on this tab of the I/O Gateway configuration dialog displays the relay output (contact closure) port settings for Net3 I/O Gateways.

| telay Group ID: 1 | Relav       | Addresses    |              |
|-------------------|-------------|--------------|--------------|
| Relay 01: 1       | Relay 05: 5 | Relay 09: 9  | Relay 13: 13 |
| Relay 02: 2       | Relay 06: 6 | Relay 10: 10 | Relay 14: 14 |
| Relay 03: 3       | Relay 07: 7 | Relay 11: 11 | Relay 15: 15 |
| Relay 04: 4       | Relay 08: 8 | Relay 12: 12 | Relay 16: 16 |
|                   |             |              |              |
|                   |             |              |              |
|                   |             |              |              |

## Name (Display only)

The name of the gateway is displayed here.

# IP Address (Display only)

Displays the IP address of the gateway.

#### Relay ID

Displays the Relay Group ID.

The Group ID is similar in concept to a DMX Universe, except that you can have 65536 addresses per Group ID. Each Relay output has an address (1 to 65536) within each Relay Group ID. Both the Relay Group ID and the Relay Address for a particular relay is needed to access/control that relay.

The Relay Group ID range is from 0 to 32.

#### **Relay Addresses**

Each relay output has an address (1 to 65536) within each Relay Group ID. Both the Relay Group ID and the Relay Address for a particular analog input is needed to access that relay.

The addresses default to a 1-to-1 patch, but can be configured to be anywhere in the 1 to 65536 range.

Clicking on this tab of the I/O Gateway configuration dialog displays the RS-232 serial port settings for Net3 I/O Gateways.

| IP Ad | erial Port Group ID: 1                                                                |            |          |  |
|-------|---------------------------------------------------------------------------------------|------------|----------|--|
|       | Baud Rate: 9600<br>Data Bits: 8<br>Parity: None<br>Stop Bits: 1<br>Flow Control: None | Serial Pro | operties |  |

## Name (Display only)

The name of the gateway is displayed here.

## IP Address (Display only)

Displays the IP address of the gateway.

## Serial Port Group ID

Displays the Serial Group ID.

Serial Group ID also has Serial Address, but it is not currently used. Only the Serial Group ID is used to identify a serial port on a gateway.

The Serial Group ID range is from 0 to 32.

#### Serial Port Address

This field is not currently used.

# **Serial Properties**

9600bps, 8N1 None are the default settings for the serial port.

#### Baud Rate

The Baud Rate is the data transfer rate and refers to the number of bits per second.

#### <u>Data Bits</u>

Data Bits refers to the number of bits of data in a transferred byte.

#### <u>Parity</u>

Parity refers to the even or oddness of the data.

## Stop Bits

Stop Bits refers to the extra bit's worth of time to announce the end of asynchronous data transmission.

#### Flow Control

Flow Control refers to whether the data is throttled by software or by hardware. It is the process of managing the rate of data transmission between two nodes. Flow control is important because it is possible for a sender to transmit information at a faster rate than the destination can receive and process it. This can happen if the receiver has a heavy traffic load in comparison to the sender, or if the receiver has less processing power than the sender.

# I/O Gateway About Tab

Clicking on this tab of the I/O Gateway configuration dialog displays an information only tab for Net3 I/O Gateways.

| 5erial Number: PP3001 | 139                     | Hardware Version:    | Hardware Version |
|-----------------------|-------------------------|----------------------|------------------|
|                       |                         | Application Version: | v1.0.0.9.0.42    |
| Model Name: Analog    | ) / Contact Input-Outpu | it Gateway           |                  |
| Manufacturer: Pathw   | ay Connectivity Inc.    |                      |                  |
|                       | Ana                     | log Inputs           |                  |
| Input 01: 0           | Input 07: 0             | Input 13: 0          | Input 19: 0      |
| Input 02: 0           | Input 08: 0             | Input 14: 0          | Input 20: 0      |
| Input 03: 0           | Input 09: 0             | Input 15: 0          | Input 21: 0      |
| Input 04: 0           | Input 10: 0             | Input 16: 0          | Input 22: 0      |
| Input 05: 0           | Input 11: 0             | Input 17: 0          | Input 23: 0      |
|                       |                         |                      | Terroth 24 0     |

Nothing on this page can be edited or changed.

# Name (Display only)

This field displays the current name of the gateway.

# IP Address (Display only)

This field displays the IP address of the gateway.

## Serial Number

This field displays the serial number for this gateway.

## Hardware Version

This field displays the hardware revision level for this gateway.

# **Application Version**

This is the same as the Software Version

This displays the current full version number of software loaded in the gateway. The first three digits (1.0.0) are considered the normal software version number and the last three are internal development numbers.

## Model Name

This field displays the model name for this gateway.

# Manufacturer

This field displays who the manufacturer is for this gateway.

## Analog Inputs

This is shows a snapshot of the state of the analog input values when GCE last got the properties from this gateway. The values are displayed in the range of 0 to 255.

## CID

The CID is a giant 128-bit number that is a completely unique ID number to this ACN device. No other ACN device will have a duplicate CID.

## DCID

The DCID is a giant 128-bit number that identifies a type of device with particular set of functions. Those functions may change with software versions and therefore change the DCID.

# Section 8: How To Topics

These are a couple of quick topics to help you learn some basic but important tasks within GCE.

# Convert Gateways From ETCNet2 Mode to Net3/ACN Mode

First, it's important to know that only certain gateways have the ability to switch between ETCNet2 and Net3 operational modes.

- The network devices that can include:
- Net3 Four-Port DMX Gateway

- Net3 Two-Port DMX Gateway
- Net3 One-Port DMX Gateway

Some other network devices that cannot change between ETCNet2 and Net3 include:

- Net3 Show Control Gateway (Net3 only)
- Net3 I/O Gateway (Net3 only)
- ETCNet2 DMX Nodes (ETCNet2 only)
- ETCNet2 Video Node (ETCNet2 only)

#### To change the mode of gateways on your network:

Select Set Device Network Mode... from the Online menu.

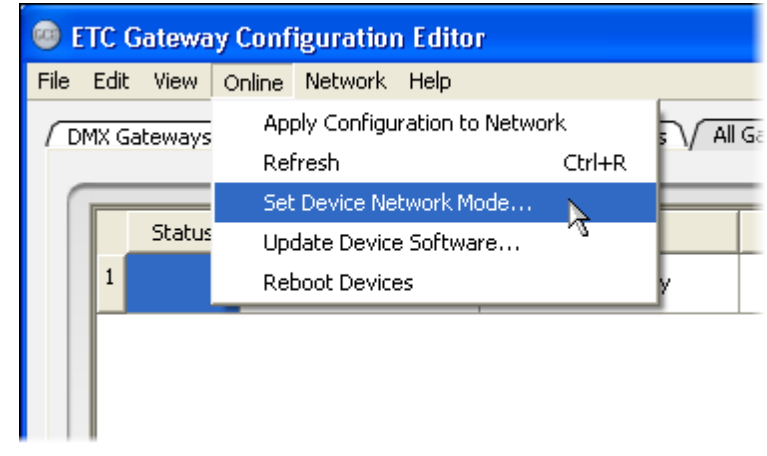

Step 4: Select the devices you want to change (ctrl-click to select multiple gateways) or don't select any to change them all at once. This dialog shows both Net3/ACN devices and ETCNet2 devices that are online. Net3/ACN devices are shown as ACN and ETCNet2 devices are shown as Net2.

| 1 10 | let3 Gateways | 5          |               |             |                    |              | ? 🔀 |
|------|---------------|------------|---------------|-------------|--------------------|--------------|-----|
| _    |               |            |               |             | 1                  |              |     |
|      | Mode 🗸        | Name       |               | IP Addr     | Туре               | App Version  |     |
| 1    | ACN           | Arthur     |               | 10.0.1.18   | DMX 4-Port Gateway | 1.0.0.9.0.83 | 8C  |
| 2    | ACN           | Trillian   |               | 10.0.1.17   | DMX 4-Port Gateway | 1.0.0.9.0.83 | 51  |
|      |               |            |               |             |                    |              |     |
| •    |               |            |               |             |                    |              | ×   |
|      | Swit          | cch to ACN | vitch to Net2 | Update Soft | ware               | Cancel       |     |

Step 5: Click on the **Switch to ACN** button or the **Switch to Net2** button to tell the gateways to **reboot** into their new operating mode.

Updating gateway software involves selecting the gateways you want to update and telling them to request software from a TFTP server (update service). They will request the software, and if available, download it, confirm that it is all there and error-free, then begin to install it. Once done installing, the gateways will automatically reboot to begin using their new software.

# Make sure you have a TFTP server running

A TFTP server can be running in any of a couple different kinds of places.

- · As part of GCE
- On a console as part of Net3 Services (Eos, Ion, Congo/jr)
- On a standalone computer running Net3 Services

Make sure you know where it is and if it's running.

Since there are many ways of accomplishing this, we will only cover the TFTP server included with GCE.

Step 1: Start the TFTP server (update service).

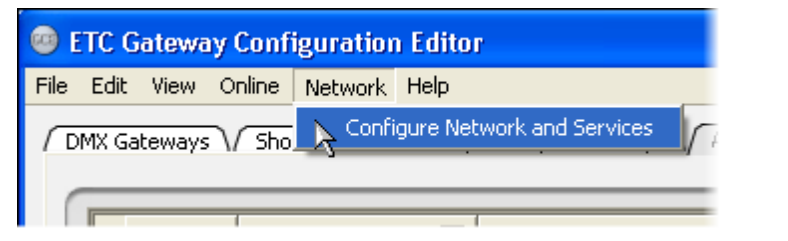

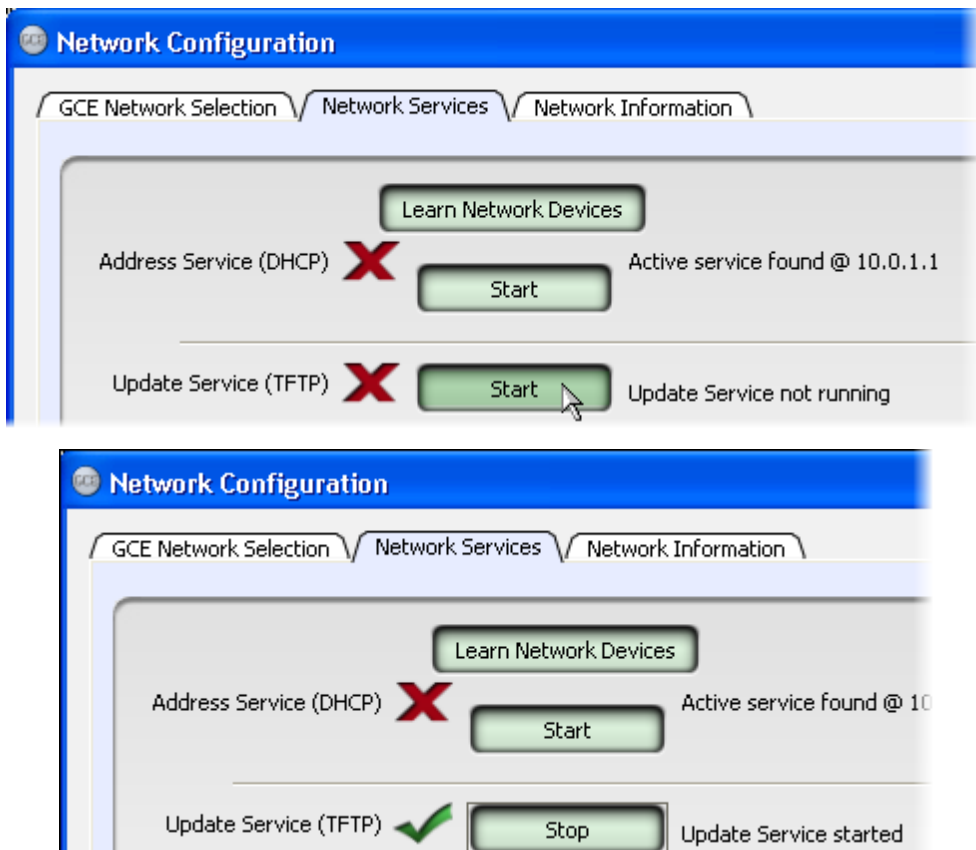

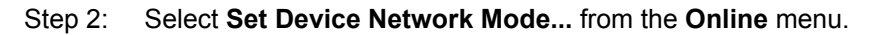

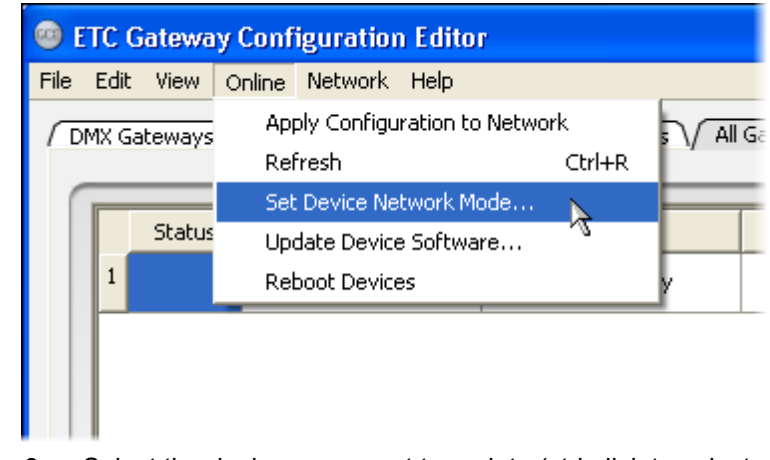

Step 3: Select the devices you want to update (ctrl-click to select multiple gateways) or don't select any to update them all at once. This dialog shows both Net3/ACN devices and ETCNet2 devices that are online. Net3/ACN devices are shown as ACN and ETCNet2 devices are shown as Net2.

Note:

Updating software will tell both ETCNet2 devices and Net3 devices to get new software. This is the only place in GCE to see all of those devices at once.

| Mode | $\overline{\nabla}$ | Name     | IP Addr   | Туре               | App Version  | 1 |
|------|---------------------|----------|-----------|--------------------|--------------|---|
| ACN  |                     | Arthur   | 10.0.1.18 | DMX 4-Port Gateway | 1.0.0.9.0.83 | 8 |
| ACN  |                     | Trillian | 10.0.1.17 | DMX 4-Port Gateway | 1.0.0.9.0.83 | 5 |
|      |                     |          |           |                    |              |   |

Step 4: Click on the **Update Software** button.

Step 5: Specify the location of the TFTP server in this dialog. Use the option shown below.

| 🐵 Update Software 🛛 🔹 💽                                                                                                    |
|----------------------------------------------------------------------------------------------------|
| Update the software on <b>ALL</b> gateways on the network:                                                                                                    |
| In order for a gateway to download software, it needs to know where to<br>ask for the software. This location is in the form of the IP address of the<br>TFTP server on your network. A TFTP server is a program that will send<br>software to devices that request it. |
| Note that this will update both ACN <b>and</b> Net2 software.                                                                                                    |
| Use TFTP server IP address stored in gateway(s).                                                                                                    |
| ) Use the selected network interface IP addresses. $\searrow$                                                                                                    |
| Use this TFTP Server IP address: 0.0.0.0                                                                                                    |
| OK Cancel                                                                                                    |

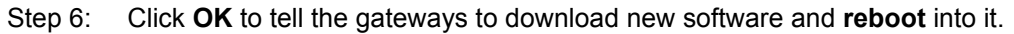

# Save Your Configuration

The most important thing to know about saving a configuration file from GCE is that it only saves configuration information from the **Configured Devices** (top) table.

Step 1: To get gateway configuration information to the **Configured Devices** table, you must drag them there one at a time.

| 🐵 E  | TC Gateway  | Configuration  | Edito    | J                      |                  |                 |                               |                     |
|------|-------------|----------------|----------|------------------------|------------------|-----------------|-------------------------------|---------------------|
| File | Edit View ( | Online Network | Help     |                        |                  |                 |                               |                     |
| ( DN | 1X Gateways | Show Control G | ateway:  | s / I/O Gateways / All | Gateways         |                 |                               |                     |
| 0    |             |                |          |                        | Configured Devic | es              |                               |                     |
|      | Status      | Name           | $\nabla$ | Туре                   | IP Address       | IP Mode         |                               |                     |
|      | 1 >         | Arthur         |          | DMX 4-Port Gateway     | 10.0.1.18        | Dynamic         |                               |                     |
|      |             |                |          |                        |                  |                 |                               |                     |
|      |             | R.             |          |                        |                  |                 |                               |                     |
|      |             |                |          |                        | Online Devices   |                 |                               |                     |
| ſ    | Status      | Name           | $\nabla$ | Туре                   | IP Address       | IP Mode         |                               | ]                   |
|      | 1>          | Arthur         |          | DMX 4-Port Gateway     | 10.0.1.18        | Dynamic         |                               |                     |
|      |             |                |          |                        |                  |                 |                               |                     |
|      | >           | Trillian       |          | DMX 4-Port Gateway     | 10.0.1.17        | Dynamic         |                               |                     |
|      | -           |                |          |                        |                  |                 |                               |                     |
|      | DMX: 2      | Show Contr     | ol: O    | I/0:0                  | 🔽 Sho            | ow Configured ( | Devices 🔽 Show Online Devices | V Discover Devices  |
|      |             |                |          |                        |                  |                 |                               | 2 devices connected |

Step 2: Once you have the devices you want to save showing in the **Configured Devices** table, select **Save** or **Save As...** from the **File** menu as shown.

| <b>6</b> | TC G                                                   | atewa   | y Conf   | iguratio  | n Edito   | r                       |  |
|----------|--------------------------------------------------------|---------|----------|-----------|-----------|-------------------------|--|
| File     | Edit                                                   | View    | Online   | Network   | Help      |                         |  |
|          | New                                                    |         |          | Ctrl+N    | -<br>eway | $\overline{\mathbf{v}}$ |  |
|          | Open.                                                  |         |          | Ctrl+O    | 5/10/     |                         |  |
|          | Merge                                                  |         |          | Ctrl+M    |           |                         |  |
| :        | Save                                                   | N       | <u> </u> | Ctrl+S    | $\nabla$  |                         |  |
|          |                                                        | DM>     |          |           |           |                         |  |
|          | Preferences<br>Unprotect IP Addresses<br>Show Log File |         |          |           |           |                         |  |
|          | Exit                                                   |         |          | Ctrl+Q    | $\nabla$  |                         |  |
| Т        | 1                                                      | >       |          | Arthur    |           | DM>                     |  |
|          | 2                                                      | >       |          | Trillian  |           | DM>                     |  |
| _        | P                                                      |         |          |           |           |                         |  |
|          | DM                                                     | X: 2    | :        | Show Cont | rol: O    |                         |  |
| Save     | this c                                                 | onfigur | ation    |           |           |                         |  |

Step 3: In the save window, give your file a name and click **Save**.

| 💿 Save 🛛 🖓 🔀                                    |
|-------------------------------------------------|
| Look in: 📄 C:\Program Files\ETC\GCE 🔽 🕝 📀 🚱 📁 🗐 |
| My Computer GCEWebHelp                          |
|                                                 |
|                                                 |
|                                                 |
| File name: Demo Save                            |
| Save as type: Gateway Config Files (*.gce)      |
|                                                 |

The most important thing to know about loading a configuration file in GCE is that it only loads the configuration information to the **Configured Devices** (top) table. It does not immediately send the configuration out to the gateways on the network.

| 🐵 ETC  | : Gatev  | vay Conf   | iguratior | n Editor - |  |  |  |
|--------|----------|------------|-----------|------------|--|--|--|
| File E | dit Viev | v Online   | Network   | Help       |  |  |  |
| Net    | W        |            | Ctrl+N    | eways      |  |  |  |
| Ор     | en       |            | Ctrl+O    |            |  |  |  |
| Me     | rge      | 1          | Ctrl+M    |            |  |  |  |
| Sav    | /e       |            | Ctrl+S    |            |  |  |  |
| Sav    |          |            |           |            |  |  |  |
| Pre    |          |            |           |            |  |  |  |
| Unj    |          |            |           |            |  |  |  |
| Sho    | ow Log F | ile        |           |            |  |  |  |
| Exi    | t        |            | Ctrl+Q    | $\nabla$   |  |  |  |
| 1      | · [      | >          | Arthur    |            |  |  |  |
| 2      | 2        | >          | Trillian  |            |  |  |  |
| U      |          |            |           |            |  |  |  |
|        |          |            |           |            |  |  |  |
|        | DMX: 2   |            | Show Cont | rol: O     |  |  |  |
| Open a | configur | ation file |           |            |  |  |  |

Step 1: Select **Open...** from the File menu as shown.

Step 2: Select the file you want to load and click **Open**.

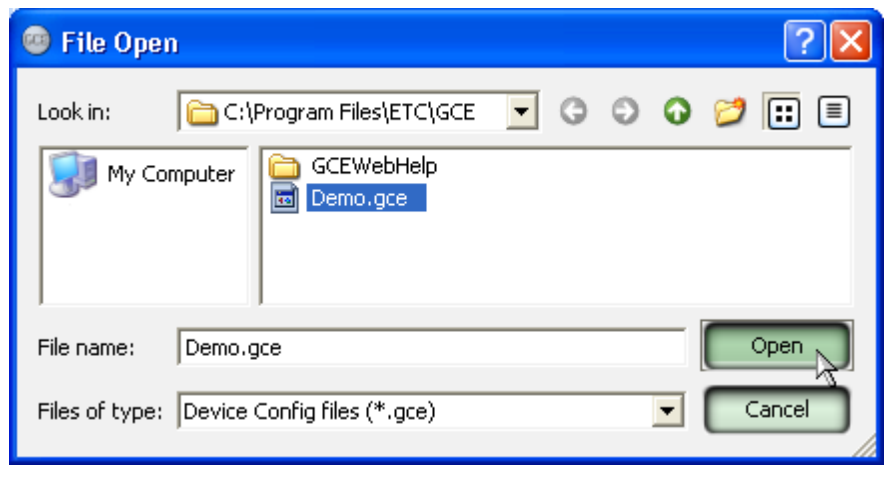

Step 3: Once the configuration is loaded, you need to apply it to the devices online in one of two ways.

Step 4: Drag individual device configuration rows (from **Configured Devices**) down to the targeted device (to **Online Devices**), either the same corresponding device or a different device you want to copy the configuration information on to.

| Configured Devices |              |                    |                                                                             |                                                                                                    |  |  |
|--------------------|--------------|--------------------|-----------------------------------------------------------------------------|----------------------------------------------------------------------------------------------------|--|--|
| Status             | Name $ abla$ | Туре               | IP Address                                                                  | IP Mode                                                                                                    |  |  |
| > 🗸                | Arthur       | DMX 4-Port Gateway | 10.0.1.18                                                                   | Dynamic                                                                                                    |  |  |
| >                  | Trillian     | DMX 4-Port Gateway | 10.0.1.17                                                                   | Dynamic                                                                                                    |  |  |
|                    |              |                    | Online Devices                                                              |                                                                                                    |  |  |
| 5tatus             | ne 🗸         | Туре               | IP Address                                                                  | IP Mode                                                                                                    |  |  |
| >                  | Arthur       | DMX 4-Port Gateway | 10.0.1.18                                                                   | Dynamic                                                                                                    |  |  |
| >                  | Trillian     | DMX 4-Port Gateway | 10.0.1.17                                                                   | Dynamic                                                                                                    |  |  |
|                    | >            |                    | Arthur     DMX 4-Port Gateway       >     Trillian       DMX 4-Port Gateway | Arthur     DMX 4-Port Gateway     10.0.1.18       Trillian     DMX 4-Port Gateway     10.0.1.17       Online Devices     Online Devices       Status     me     Type       Arthur     DMX 4-Port Gateway     10.0.1.18      >     Arthur     DMX 4-Port Gateway      >     Arthur     DMX 4-Port Gateway      >     Trillian     DMX 4-Port Gateway |  |  |

Step 5: Select **Apply Configuration to Network** from the **Online** menu. This option sends the all of the configuration information from the **Configured Devices** table to the matching gateways in the **Online Devices** table.

| 🙂 E  | TC                     | Gatewa    | y Configuration Edit       | or - Demo.gce       |        |                  |                |        |
|------|------------------------|-----------|----------------------------|---------------------|--------|------------------|----------------|--------|
| File | Edit                   | View      | Online Network Help        |                     |        |                  |                |        |
|      | 4X G                   | ateways   | Apply Configuration        | o Network 🔉         | 5 / AI | Gateways         |                |        |
|      |                        |           | Refresh                    | Ctrl∔R              |        | Configured Devic | o.c            |        |
| ſ    |                        |           | Set Device Network I       | Mode                |        | Coningarea Devic |                |        |
|      | Update Device Software |           |                            |                     |        | IP Address       | IP Mode        |        |
|      | 1                      | >         | Reboot Devices             |                     | eway   | 10.0.1.18        | Dynamic        |        |
|      | 2                      | >         | Trillian                   | DMX 4-Port Ga       | teway  | 10.0.1.17        | Dynamic        |        |
|      | _                      |           |                            |                     |        |                  |                |        |
| 0    | _                      |           |                            |                     |        | Online Devices   |                |        |
|      |                        | Status    | Name 🗸                     | Туре                |        | IP Address       | IP Mode        |        |
|      | 1                      | >         | Arthur                     | DMX 4-Port Ga       | teway  | 10.0.1.18        | Dynamic        |        |
|      | 2                      | >         | Trillian                   | DMX 4-Port Ga       | teway  | 10.0.1.17        | Dynamic        |        |
| L    | -                      |           |                            |                     |        |                  |                |        |
|      | _                      |           |                            |                     | _      |                  |                |        |
|      | DN                     | 1X: 2     | Show Control: O            | I/O: 0              |        | 🔽 Sho            | w Configured D | evices |
| Upda | te g                   | ateways ( | using the current configur | ation & preferences | :      |                  |                |        |

- Address Service (DHCP server): The user is responsible for setting the starting pool IP address (First Address) of their DHCP (Address) server. If the primary network interface does not match the starting pool IP address, the DHCP server may serve up addresses that cannot be reached.
- The NIC using the Update service (TFTP server) must have a Default Gateway IP defined in Windows Network Connections.
- No Net3 devices found... message displays before devices are found. This may
  confuse a user. GCE displays the message when no devices are in the table. The
  problem arises when the Discovery Service (SLP) is slow to report discovered devices
  to GCE. This is aggravated when Discovery Service (SLP) is started and stopped by
  GCE.
  - GCE starts
  - GCE starts the Discovery Service (SLP)
  - GCE initializes the ACN libs (discovery and so on.)
  - GCE displays the No Net3 devices found... message
  - Discovery Service (SLP) reports discovered devices
  - GCE removes the message and displays the devices reported by the Discovery Service (SLP).
  - The time between 4 and 6 is when the message is shown, BEFORE the Discovery Service (SLP) reports any discovered devices.
- If a network interface card change happens outside of GCE, GCE will have to be restarted. For example, if a network cable is plugged in while GCE is running, GCE will display any discovered devices found on the newly plugged in network but will be unable to connect to them because the ACN libraries know notahing about that network.

Device Selection:

- Select: click on any cell in the row or click on the row header.
- Deselect: click in table white space (outside of any cell) or Ctrl-click the selected cell or row header.
- The property values seen in GCE are a snapshot of the state of the gateway at the time of (re)connection. The gateways do not update GCE unless GCE asks for the properties. This means that if gateway properties are changed by another computer or console, your local GCE will not be updated to display the latest state of the properties. The user must use Refresh' to get up-to-date properties of a device.
- Disallow copy of IP address and mode values if the Online entry is dynamic. The user MUST explicitly change this via the Online table. If the user has turned off the showing of the Preferences dialog (unchecking the checkbox for When updating devices, do not show this dialog again.) they will not be notified that the drop could not make any IP address or mode changes.
- Cannot drag & drop more than one device at a time.
- Cannot update more than one device at a time unless choosing Online, Apply Configuration to Network which updates all "Online Devices" with their corresponding device entries from the Config Devices table.

- Default password to edit IP addresses: net3
- The Copy From Port' dialog in the DMX AIP edit dialog will not copy a newly edited, but unsaved, patch from a port in the same document. The configuration needs to be saved before the new edits would be available to be copied to a different port.
- Online> Apply Configuration to Network and Drag & Drop (from Config table to Online table) will do a blanket update of all properties based upon the current preferences. A right-click Apply' will only update properties that are different based upon the current preferences.
- I/O (Contact Closure) Gateway
  - Serial Address is not used by any known device.

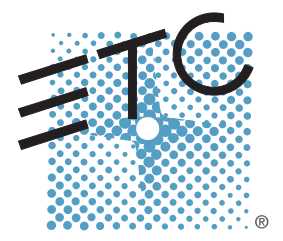

Corporate Headquarters = 3031 Pleasant View Road, P.O. Box 620979, Middleton, Wisconsin 53562-0979 USA = Tel +608 831 4116 = Fax +608 836 1736 London, UK = Unit 26-28, Victoria Industrial Estate, Victoria Road, London W3 6UU, UK = Tel +44 (0)20 8896 1000 = Fax +44 (0)20 8896 2000 Rome, IT = Via Ennio Quirino Visconti, 11, 00193 Rome, Italy = Tel +39 (06) 32 111 683 = Fax +39 (06) 32 656 990 Holzkirchen, DE = Ohmstrasse 3, 83607 Holzkirchen, Germany = Tel +49 (80 24) 47 00-0 = Fax +49 (80 24) 47 00-3 00 Hong Kong = Rm 1801, 18/F, Tower 1 Phase 1, Enterprise Square, 9 Sheung Yuet Road, Kowloon Bay, Kowloon, Hong Kong = Tel +852 2799 1220 = Fax +852 2799 9325 Service: (Americas) service@etcconnect.com = (UK) service@etceurope.com = (DE) techserv-hoki@etcconnect.com = (Asia) service@etcasia.com Web: www.etcconnect.com = Copyright © 2008 ETC. All Rights Reserved. = Product information and specifications subject to change. 4265M1200-1.0.0 = Rev A = Released 08/2008